## ΟΟΟ «ΤΑΚΟΟΦΤ»

# Система автоматизации проведения собраний (регистрация и подведение итогов голосования на собрании) «Deliberatio»

Руководство пользователя

**Листов** 49

Улан-Удэ 2025

#### Аннотация

Документ является Руководством пользователя по эскплуатации Системы автоматизации проведения собраний кредиторов (регистрация и подведение итогов голосования на собрании кредиторов) ликвидируемой финансовой организации «Deliberatio» (далее также – Система, Собрание, Сервис). В документе описано назначение и условия применения Системы, подготовка к работе с Сервисом, описание операций при работе, аварийных ситуаций, рекомендаций по освоению.

Перед работой пользователя с Системой рекомендуется внимательно ознакомиться с настоящим руководством. Документ разработан с учетом Национального стандарта Российской Федерации ГОСТ Р 59795—2021 «Информационные технологии. Комплекс стандартов на автоматизированные системы. Автоматизированные системы. Требования к содержанию документов».

#### Оглавление

#### 1. Введение

- 1.1 Термины и сокращения
- 1.2 Область применения средства автоматизации
- 1.3 Краткое описание возможностей средства автоматизации
- 1.4 Уровень подготовки пользователя

#### 2. Назначение и условия применения

2.1 Виды деятельности, функции

2.2 Условия применения Системы в соответствии с назначением

#### 3. Подготовка к работе

<u>3.1 Состав и содержание носителя данных, содержащего загружаемые программы и данные</u>

- 3.2 Порядок загрузки программ и данных
- 3.3 Порядок проверки работоспособности
- 4. Описание операций

#### 4.1 Описание функций раздела «Подготовка собрания»

- 4.1.1 Идентификация и аутентификация при входе в Систему
- 4.1.2 Управление доступом
- 4.1.3 Главная страница
- <u>4.1.4 Собрание</u>
  - 4.1.4.1 Вкладка «Общие сведения»
  - 4.1.4.2 Вкладка «Бюллетени»
  - 4.1.4.3 Вкладка «Пользователи»
  - <u>4.1.4.4 Вкладка «Аудит»</u>

#### <u>4.1.5 Архив</u>

#### 4.2 Описание функций раздела «Проведение собрания»

4.2.1 Идентификация и аутентификация при входе в Систему

#### 4.2.2 Управление доступом

- 4.2.3 Главная страница
- 4.2.4 Собрание

4.2.4.1 Карточка собрания

- 4.2.4.2 Бюллетени
- 4.2.4.3 Регистрация

4.2.4.4 Голосование

4.2.4.5 Пользователи

<u>4.2.4.6 Аудит</u>

<u>4.2.4.7 Отчеты</u>

- 5. Аварийные ситуации
- 6. Рекомендации по освоению

## 1. Введение

#### 1.1 Термины и сокращения

| Термин/<br>сокращение<br>(обозначение) | Определение/ расшифровка                                                              |
|----------------------------------------|---------------------------------------------------------------------------------------|
| БД                                     | База данных                                                                           |
| БП                                     | Бизнес-процесс                                                                        |
| инн                                    | Индивидуальный номер налогоплательщика                                                |
| ИС                                     | Информационная система                                                                |
| КК                                     | Комитет кредиторов                                                                    |
| Кредиторы                              | Физические и юридические лица чьи требования возникли до признания должника банкротом |
| OC                                     | Операционная система                                                                  |
| ПО                                     | Программное обеспечение                                                               |
| Ролевая политика                       | Управление доступом на основе ролей                                                   |
| ТЗ                                     | Техническое задание                                                                   |

#### 1.2 Область применения средства автоматизации

Система «Deliberatio» предназначена для автоматизации процесса проведения собрания с голосованием, а именно: организация, проведение и сопровождение собраний кредиторов.

#### 1.3 Краткое описание возможностей средства автоматизации

Система «Deliberatio» обеспечивает выполнение следующих основных функций:

- В части подготовки к собранию:
  - идентификация и аутентификация пользователей Системы;
  - формирование карточки собрания данные об организации и о проведении собрания, загрузка списка кредиторов;
  - формирование бюллетеней для голосования;
  - формирование списка пользователей, имеющих доступ и право работать с конкретным собранием.
- В части проведения собрания:
  - идентификация и аутентификация пользователей Системы;

- регистрация участников собрания;
- подведение итогов голосования;
- учет и документирование результатов проведения собрания;
- аудит действий пользователей системы.

## 1.4 Уровень подготовки пользователя

Пользователь Системы «Deliberatio» должен иметь:

- общие сведения о системе и ее назначении;
- базовые навыки работы на персональном компьютере с современными операционными системами (клавиатура, мышь, управление окнами и приложениями, файловая система).

Требования к специальным навыкам пользователя для работы с Системой не предъявляются.

## 2. Назначение и условия применения

## 2.1 Виды деятельности, функции

Система позволяет автоматизировать следующие виды деятельности:

- подготовка к проведению собрания кредиторов;
- регистрация участников собрания: кредиторов и их представителей;
- учет и подсчет голосов участников собрания;
- документирование результатов проведения собрания.

#### 2.2 Условия применения Системы в соответствии с назначением

Собрания проводятся в отдельных помещениях, не оборудованных ИТ-инфраструктурой и не имеющих доступа в Интернет и может работать в следующих вариантах:

- в автономном режиме на одной рабочей станции без локальной сети и без доступа в Интернет;
- в автономном режиме в физически изолированной локальной сети без доступа в Интернет.

Условиями применения Системы:

- серверная часть Системы должна обеспечивать работу на переносном компьютере со следующими характеристиками: оперативная память 16 Гб, жёсткий диск 100 Гб, 4 ядра ЦПУ как под управлением операционных систем MS Windows 10 и выше, так и под управлением операционных систем семейства Linux, входящих в Реестр отечественного программного обеспечения: Astra Linux, Alt Linux и/или другим согласно требованиям Агентства, без необходимости проведения сложных перенастроек;
- клиентская часть Системы должна обеспечивать работу через браузер, без необходимости установки дополнительного программного обеспечения на клиентских компьютерах как под управлением операционных систем MS Windows 10 и выше, так и под управлением операционных систем семейства Linux, входящих в Реестр отечественного программного обеспечения: Astra Linux, Alt Linux и/или другим согласно требованиям Агентства, без необходимости проведения сложных перенастроек.

## 3. Подготовка к работе

## 3.1 Состав и содержание носителя данных, содержащего загружаемые программы и данные

Для работы с Системой предъявляются следующие требования к конфигурации программного обеспечения:

- Операционная система: Microsoft Windows 8, Windows 10, Windows 10 или Ubuntu Linux 16 и др.;
- Общесистемное ПО: java 21, postgresql.

## 3.2 Порядок загрузки программ и данных

Открытие Системы осуществляется по средством перехода по ссылкам "Подготовка собрания" и "Проведение собрания". Администратор после регистрации Пользователя в Сервисе передает пользователю данные - имя пользователя и пароль для входа в Систему - любым удобным способом.

## 3.3 Порядок проверки работоспособности

Перед началом работы в Сервисе Пользователю необходимо убедиться в наличии работающего устройства ПК. Проверка работоспособности осуществляется путем выполнения операций, описанных в разделе 4 настоящего документа.

## 4. Описание операций

## 4.1 Описание функций раздела «Подготовка собрания»

#### 4.1.1 Идентификация и аутентификация при входе в Систему

Для того чтобы войти в Систему, необходимо в адресной строке браузера ввести: <u>https://test.deliberatio.ru/prepared-meeting/registry</u> \_Ha экране откроется окно авторизации, в котором Пользователю необходимо ввести свои логин, он же имя пользователя, пароль и нажать кнопку «Войти» (рис.1).

| Вход           |   |
|----------------|---|
| * Логин        |   |
| Введите логин  |   |
| * Пароль       |   |
| Введите пароль | ø |
| Войти          | 1 |

Рис.1 Страница аутентификации пользователя

Если пользователь не ввел данные в поля "Логин" и "Пароль", то после инициирования входа в Систему, отображается текстом необходимость введения данных красным цветом под каждым не заполненным полем

Если Система не находит или не подтверждает соответствие введенных данных с данными в БД, то выводится текст "Неверный логин или пароль".

Если Сервис подтверждает соответствие введенных данных с данными в БД, то пользователь проходит аутентификацию в Системе и переходит на главную страницу.

## 4.1.2 Управление доступом

Доступ к разделу Системы "Подготовка собрания" имеет только пользователь с правами системного администратора.

Системному администратору доступны следующие операции:

- просмотр подготовленного собрания;
- редактирование подготовленного собрания;
- добавление нового собрания:
  - данные об организацией, в отношении которой проводится собрание;
  - данные о проведении собрания;
  - загрузка/удаление списка кредиторов;
  - добавление/редактирование/удаление бюллетеня;
  - регистрация пользователя для работы с конкретным собранием;
  - управлением доступом пользователя;
  - блокировка пользователя;
  - просмотр аудита (действий пользователя) по конкретному собранию.
- просмотр архива собраний.

#### 4.1.3 Главная страница

Главная страница открывается:

- при входе в Сервис;
- при клике на название "Собрание" в левом углу шапки.

На главной странице пользователю доступно:

- просмотр списка созданных собраний, при наличии таковых. По умолчанию сортировка по дате проведения по возрастанию (рис.2 и рис.3);
- переход в карточку собрания из списка для просмотра и редактирования;
- добавление нового собрания;
- изменение статуса собрания;

• переход в архив собраний.

| СОБРАНИЕ                      | Пользователь 📑 |
|-------------------------------|----------------|
| Подготовленные собрания       |                |
| Подготовленные собрания Архив |                |
| + Добавить собрание           |                |
|                               |                |
|                               |                |
|                               |                |
|                               |                |
|                               |                |
|                               |                |
|                               |                |
|                               |                |
|                               |                |
|                               |                |
|                               |                |
|                               |                |
|                               |                |
|                               |                |

Рис. 2 Главная страница – не добавлено ни одного собрания

| Список собраний Архив<br>банженование лФО Дата Статус<br>Помос Q Выберите дату Все У + Добавить собрание<br>Наименование лФО ¢ Дата проведения ¢ Очередность Статус ¢<br>000 Бонк "НЕЙВА" 20 11 2024 Перере | ю     |
|----------------------------------------------------------------------------------------------------|-------|
| анменование ЛФО Дата Статус<br>Покоск Q Выберите дату Все У + Добавить собрание<br>Канменование ЛФО ФДета проведения<br>2011-2024 Первое Статус Ф                                                           | иż    |
| Пакск Q Выберите дату Все У + Добавить собрание<br>Канименование ЛФО ФДета проведения ФОчередность Статус Ф<br>КОО Блик "НЕЙВА" 20.11.2024 Лесяое Готоро к проведению                                       | uac - |
| Азименование ЛФО                                                                                                    |       |
| 00 Бинк "НЕЙВА" 20.11.2024 Первое Готово к проведению                                                                                                    |       |
|                                                                                                    |       |
| ОО Банк "БАНКБАНК" 20.03.2025 Первое Черновик                                                                                                    |       |
| АО "Номер Один" 22.11.2024 Повторное Голосование                                                                                                    |       |
| 3АО "Номер Два" 01.04.2025 Первое Готово к проведению                                                                                                    |       |
| 000 "Ооо" 20.12.2024 Первое Регистрация                                                                                                    |       |
| 3А0 "Зао" Первое Проедено                                                                                                    |       |

#### 4.1.4 Собрание

При работе с собранием пользователю доступно:

- добавление собрания после нажатия «Добавить собрание» открывается карточка собрания со вкладками, необходимыми для формирования собрания.
- просмотр и редактирование собрания при нажатии на конкретное собрание в списке переход в карточку собрания. Для редактирования необходимо нажать «Редактировать»;
- работа с вкладками собрания:
  - общие сведения;
  - бюллетени;
  - пользователи;
  - аудит.

*Статусы собрания* - собрание имеет несколько статусов, все они отображаются в общей таблице и в закладке «Общие сведения» в собрании:

- черновик;
- готово к проведению;
- регистрация;
- голосование;
- проведено.

Подробно о статусах в п. 4.1.4.1

#### 4.1.4.1 Вкладка «Общие сведения»

Содержит информацию о статусе собрания, об организации, в отношении которой проводится собрание, о проведении собрания, об очередности собрания, список кредиторов. Все поля, кроме «общая сумма требований», «общее число голосов», «общее количество кредиторов», заполняются и редактируются вручную. Все поля обязательны для заполнения.

**Данные для полей «общая сумма требований», «общее число голосов», «общее количество кредиторов»** проставляются автоматически после загрузки списка кредиторов в этой же вкладке (рис.4). Так же кредитора можно добавить вручную в разделе «Регистрация» в части Системы «Проведение собрания». После добавления кредитора данные в этих полях обновляются.

| Общая сумма требований |  |  |  |
|------------------------|--|--|--|
| Общее число голосов    |  |  |  |
| Общее число кредиторов |  |  |  |
|                        |  |  |  |

Рис. 4 Общие сведения - поля с автозаполнением

*Способ определения одного голоса* – по умолчанию КОП означает, что для определения количества голосов кредитора сумма его требований в рублях будет умножаться на 100, т.е. переводиться в копейки.

*Признак первого собрания* – чекбокс (рис.5). Если признак не проставлен, то очередность собрания отображается как «повторное». Данный признак учитывается при формировании печатных форм и некоторых типов бюллетеней.

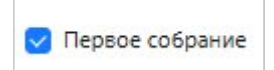

Рис. 5 – признак первого собрания

*Список кредиторов* необходимо загружать в формате xlsx, другие форматы не поддерживаются. В списке может быть сколько угодно колонок с данными, но для корректной загрузки файл должен содержать следующие колонки с заголовками:

- номер кредитора по реестру требований кредиторов;
- наименование кредитора;
- адрес;
- Паспортные данные/ИНН физическое/юридическое лицо;
- голосующая сумма;
- тип.

Порядок колонок в файле может быть любым (рис. 6 и 7).

| Номер<br>кредитора по<br>реестру<br>требований<br>кредиторов | Наименование кредитора | Адрес                              | Паспортные данные/ИНН | Тип | Голосующая<br>сумма |
|--------------------------------------------------------------|------------------------|------------------------------------|-----------------------|-----|---------------------|
| 10                                                           | Петрушкин Н.И          | Москва, Ангарская 23-9-78          | 4516 456789           | 1   | 10000               |
| 11                                                           | Казакова О.В.          | Москва, Базовская 20-456           | 4678 654123           | 1   | 10000               |
| 12                                                           | 000 «Брусника»         | Подольск, Промышленная 15          | 1234654312            | 2   | 100000              |
| 13                                                           | ООО «Единорог и Ко»    | Можайск, Ленина 15-90              | 7788996654            | 2   | 100000              |
| 14                                                           | Пушкевич В.Д.          | Москва, Ленинградский пр-т, 101-78 | 4523 456110           | 1   | 10000               |
| 15                                                           | Гулькина Н.Д.          | Тверь, Лукова 1-19                 | 4312 455900           | 1   | 10000               |
| 16                                                           | 000 «Медведка»         | Тула, Пушечная 5                   | 123543900             | 2   | 100000              |
| 17                                                           | Попов Е.Л.             | Владимир, Ленина 4-1-180           | 4502 778965           | 1   | 10000               |
| 18                                                           | Фокин Р.Г.             | Суздаль, Спасская 62               | 4533 678945           | 1   | 10000               |
| 19                                                           | Выдрина Е.Р.           | Москва, Учинская 1-34              | 4562 112677           | 1   | 10000               |

#### Рис.6 – Таблица кредиторов xlxs

| Nî ŋ/ŋ | Номер<br>кредитора по<br>реестру<br>требований<br>кредиторов | Наименование кредитора | Адрес                              | Паспортные данные/ИНН | Tun | Голосующая<br>сумма | 96  | Заявленная сумма | Контактный<br>телефон | Етай кредитора  | Мобильный<br>телефон | Банкротство | Статус в ЕГРЮД | Наличие<br>правопреемства |
|--------|--------------------------------------------------------------|------------------------|------------------------------------|-----------------------|-----|---------------------|-----|------------------|-----------------------|-----------------|----------------------|-------------|----------------|---------------------------|
| 1      | 10                                                           | Петрушкин Н.И          | Москва, Ангарская 23-9-78          | 4516 456789           | 1   | 10000               | 100 | 10000            | 89031523698           | kreditor@asv.ru | 89031523698          | A9          | <b>Д8</b>      | нет                       |
| 2      | 11                                                           | Kasakosa O.B.          | Москва, Базовская 20-456           | 4678 654123           | 1   | 10000               | 101 | 10000            | 89031523699           | kreditor@asv.ru | 89031523699          | A9          | A9             | Her                       |
| 3      | 12                                                           | 000 «Брусника»         | Подольск, Промышленная 15          | 1234654312            | 2   | 100000              | 102 | 100000           | 89031523700           | kreditor@asv.ru | 89031523700          | Aa          | A9             | HET                       |
| 4      | 13                                                           | 000 «Единорог и Ко»    | Можайск, Ленина 15-90              | 7788996654            | 2   | 100000              | 103 | 100000           | 89031523701           | kreditor@asv.ru | 89031523701          | дэ          | дэ             | нет                       |
| 5      | 14                                                           | Пушкевну В.Д.          | Москва, Ленинградский пр.т. 101-78 | 4523 456110           | 1   | 10000               | 104 | 10000            | 89031523702           | kreditor@asv.ru | 89031523702          | Дð          | A9             | нет                       |
| 6      | 15                                                           | Гулькина Н.Д.          | Тверь, Лукова 1-19                 | 4312 455900           | 1   | 10000               | 105 | 10000            | 89031523703           | kreditor@asv.ru | 89031523703          | A9          | A9             | нет                       |
| 7      | 16                                                           | 000 «Медведка»         | Тула, Пушечная 5                   | 123543900             | 2   | 100000              | 106 | 100000           | 89031523704           | kreditor@asv.ru | 89031523704          | Aa          | A <sup>a</sup> | Het                       |
| 8      | 17                                                           | Nonce E.D.             | Владимир, Ленина 4-1-180           | 4502 778965           | 1   | 10000               | 107 | 10000            | 89031523705           | kreditor@asv.ru | 89031523705          | дэ          | дэ             | нет                       |
| 9      | 18                                                           | Фокин Р.Г.             | Суздаль, Спасская 62               | 4533 678945           | 1   | 10000               | 108 | 10000            | 89031523706           | kreditor@asv.ru | 89031523706          | A9          | дэ             | нет                       |
| 10     | 19                                                           | Водрина Е.Р.           | Москва, Учинская 1-34              | 4562 112677           | 1   | 10000               | 109 | 10000            | 89031523707           | kreditor@asv.ru | 89031523707          | A9          | <b>A9</b>      | нет                       |

Рис.7 – Таблица кредиторов xlxs, содержит необязательные колонки

Статусы отображаются сверху, рядом с данными организации:

- черновик присваиваться автоматически сразу после создания собрания, также можно перевести по кнопке «В черновик», когда собрание в статусе «Готово к проведению». Все вкладки доступны для редактирования. Собрание не отображается в части Системы «Проведение собрания»;
- готово к проведению присваивается нажатием кнопки «Готово к проведению», когда собрание в статусе «Черновик». Не доступно для редактирования. Собрание отображается в части Системы «Проведение собрания»;
- регистрация присваивается автоматически, когда зарегистрирован первый кредитор в части Системы «Проведение собрания» в разделе «Регистрация». Собрание отображается в части Системы «Проведение собрания»;
- голосование присваивается автоматически, когда учтен первый голос в части Системы «Проведение собрания» в разделе «Голосование». Собрание отображается в части Системы «Проведение собрания»;
- проведено присваивается автоматически, когда закрыты регистрация и голосование в части Системы «Проведение собрания», если голосование открывается, то статус автоматически меняется на «Голосование». Собрание отображается в части Системы «Проведение собрания».

При формировании нового собрания после заполнения и сохранения данных во вкладке «Общие сведения» собрание добавляется в список на главной странице, но пользователь остается в карточке создаваемого собрания и ему доступны для заполнения другие вкладки.

#### 4.1.4.2 Вкладка «Бюллетени»

На странице вкладки пользователю доступно:

- просмотр списка бюллетеней;
- переход в карточку бюллетеня для просмотра и редактирования;
- добавление нового бюллетеня;
- удаление бюллетеня.

| СОБРАНИЕ                                    |               |                                                                                         | admin G |
|---------------------------------------------|---------------|-----------------------------------------------------------------------------------------|---------|
| Список собраний / ООО "Пузырик" / Бюллетени |               |                                                                                         |         |
| Общие сведения Бюллетени Пользователи       | Аудит         |                                                                                         |         |
|                                             |               | + Labouro basaren                                                                       |         |
| Номер бюллетеня                             | Номер вопроса | Bonpoc                                                                                  |         |
| 1                                           | 2             | Образование комитета кредиторов ООО "Пузырик" и определение его количественного состава |         |
| 2                                           | 3             | Образование комитета кредиторов ООО "Пузырик"                                           |         |
| 3                                           | 4             | Избрание представителя собрания кредиторов ООО "Пулырис"                                |         |
| 4                                           | 5             | Избрание членов комилета кредиторов ООО "Пузырик" (по предложению кредиторов)           |         |
|                                             |               | < 1 > 20/ctp. ✓                                                                         |         |
|                                             |               |                                                                                         |         |
|                                             |               |                                                                                         |         |
|                                             |               |                                                                                         |         |
|                                             |               |                                                                                         |         |
|                                             |               |                                                                                         |         |
|                                             |               |                                                                                         |         |

Рис.8 – Главная страница вкладки «Бюллетени»

Просмотр и редактирование бюллетеня – при нажатии на конкретный бюллетень в списке переход в карточку бюллетеня. Для редактирования необходимо нажать «Редактировать». Если при редактировании номера бюллетеня и/или вопроса совпадет с существующим, выйдет предупреждение. Тип вопроса поменять нельзя, т.к. это повлечет изменение всех полей, в таком случае необходимо создать новый бюллетень.

**Добавление бюллетеня** - после нажатия «Добавить бюллетень» открывается карточка бюллетеня. Все поля обязательны для заполнения, кроме вариантов ответов и кумулятивного коэффициента при выборе кумулятивного типа вопроса. Варианты ответов заполняются вручную или загружаются из справочника в зависимости от выбранного типа вопроса.

Поля для заполнения:

1) Номер бюллетеня и вопроса – ручной ввод. При дублировании номеров выходит предупреждение.

- 2) Тип вопроса:
  - простой ответы подгружаются из справочника. Редактирование и удаление запрещено;
  - с вариантами ответов ответы подгружаются из справочника. Редактирование и удаление запрещено;
  - свободный ввод ответа смешанные ответы: справочник (редактирование и удаление запрещено) + ручной ввод (можно редактировать и удалять);
  - кумулятивный ручной ввод ответов.
- 3) Текст вопроса ручной ввод текста;
- 4) Текст формулировки решения ручной ввод текста;
- 5) Способ принятия решения выбор из справочника;

6) Кумулятивный коэффициент выводится только при выборе типа вопроса «кумулятивный», заполняется вручную, необязателен для заполнения,т.к. чаще всего он определяется на самом собрании. Это количество вариантов ответа, которое должно быть выбрано по результатам голосования;

7) Текст для печатной формы выводится только, если во вкладке «Общие сведения» не задан признак первого собрания;

 Процент необходимых голосов для принятия решения задается вручную. По умолчанию - 50. Если в результате голосования не набран необходимый процент, решение по данному вопросу считается непринятым;

9) Варианты ответов задаются вручную или подгружаются из справочника в зависимости от типа вопроса.

**Удаление бюллетеня** - при нажатии на конкретный бюллетень в списке переход в карточку бюллетеня. Для удаления необходимо нажать «Удалить» и подтвердить действие. Доступно в статусе собрания «Черновик».

#### 4.1.4.3 Вкладка «Пользователи»

Содержит информацию о пользователях, имеющих доступ к конкретному собранию, и их ролях. Один пользователь может иметь доступ к нескольким собраниям.

На странице вкладки пользователю доступно:

- просмотр списка пользователей, в т.ч. заблокированных;
- переход в карточку пользователя для просмотра и редактирования;
- добавление нового пользователя;
- удаление пользователя в собрании.

На главной странице вкладки отображается список привязанных к конкретному собранию пользователей, при наличии таковых. По умолчанию видны пользователи с активным

статусом, которые могут работать с собранием соответственно своей роли/ям. Полный список пользователей собрания отображается при клике на чекбокс «Заблокированные пользователи».

| СОБРАНИЕ                                       |                                        |              |       |  |
|------------------------------------------------|----------------------------------------|--------------|-------|--|
| Список собраний / ООО "Пузарик" / Пользователи |                                        |              |       |  |
| Общие сведения Бюллетени Пользователи Аудит    |                                        |              |       |  |
| Заблокированные пользователи                   | + Добавить пожолотателя                |              |       |  |
| Имя пользователя/Логин                         | Роль                                   | Статус       |       |  |
| Палт A.8.                                      | Администратор                          | Активный     | D     |  |
| Revices E.C.                                   | Системный администратор, Администратор | Активный     | o     |  |
| user22032030                                   | Системный администратор, Администратор | Заблокирован | D     |  |
| 3                                              | Счётчик                                | Заблокирован | Ð     |  |
| Безруков С.В.                                  | Системный администратор                | Актиеный     | D .   |  |
|                                                |                                        |              | < 1 > |  |

Рис.9 – Главная страница вкладки «Пользователи»

**Просмотр и редактирование пользователя** – при нажатии на конкретного пользователя в списке переход в карточку пользователя. Для редактирования необходимо нажать «Редактировать».

Возможно изменить:

- имя пользователя (логин);
- добавить или удалить роли;
- заблокировать или разблокировать пользователя. В случае блокировки пользователь не имеет доступ в Систему «Deliberatio». Если в момент блокировки пользователь работал в Системе, то при попытке совершить какое-либо действие, его выкидывает на экран авторизации.

Пароль изменить или посмотреть нельзя. Напоминание или смена пароля осуществляются через создание нового пароля (рис. 10 и 11)

| СОБРАНИЕ                                |                   |              |       |
|-----------------------------------------|-------------------|--------------|-------|
| Список собраний / Е                     | анк "Гуталин" /   | Пользователи |       |
| Общие сведения                          | Бюллетени         | Пользователи | Аудит |
| Данные пользо<br>Имя пользов            | ователя<br>вателя |              |       |
| Шоков В.Н<br>Роль<br>Системный          | й администратор   | ×            | ~     |
| Статус<br>Активны<br><u>Задать паро</u> | й 3аблокир<br>ль  | юван         |       |
| Сохранити                               | Отмени            | ть           |       |

Рис.10 – Создание нового пароля в карточке пользователя

|  | 9 |
|--|---|
|--|---|

Рис.11 – Создание нового пароля в карточке пользователя

**Добавление пользователя**. После нажатия «Добавить пользователя» можно добавить существующего в базе данных пользователя или создать нового путем выбора соответствующей радиокнопки (рис.12):

 выбор пользователя из списка – выбор из списка или поиск по первым буквам имени пользователя (логина), уже существующего в базе данных. Эта функция необходима, т.к. один и тот же пользователь может работать с несколькими собраниями в активном статусе. После выбора искомого пользователя информация о нем отображается ниже поля поиска: имя пользователя, роль, статус. Если пользователь уже добавлен в собрание, то он не будет отображаться в списке, чтобы избежать дублирования (рис. 13);

 добавление нового пользователя – состоит из двух шагов. На первом заполняется имя пользователя/логин и выбираются роль/роли, поля обязательны для заполнения (рис. 14). В случае совпадения вводимого имени пользователя с имеющимся в базе, выходит предупреждение об этом. Дублирование данных система не пропустит. После сохранения данных переход к второму шагу - выбор статуса пользователя (по умолчанию –активный) и создания пароля (рис. 14.1) или можно выйти к общем списку пользователей и добавить пароль позже через редактирование пользователя.

| СОБРАНИЕ              |                   |                      |                |
|-----------------------|-------------------|----------------------|----------------|
| Список собраний / ООО | Банк "НЕЙВА" / По | пьзователи / Добавит | ь пользователя |
| Общие сведения        | Бюллетени         | Пользователи         | Аудит          |
| Добавить поль         | зователя          |                      |                |
| 💿 Выбрат              | ъ из списка по    | льзователей          |                |
| Выбер                 | ите пользовател   | i.                   | v              |
| 🔿 Добави              | пъ нового поль    | зователя             |                |
| Сохра                 | нить Отн          | иенить               |                |
|                       |                   |                      |                |

Рис.12 – Выбор способа привязки пользователя к собранию

| СОБРАНИЕ                                             |
|------------------------------------------------------|
| ООО "Пузырик" / Пользователи / Добавить пользователя |
| Добавить пользователя                                |
| Выбрать существующего пользователя                   |
| Палт А.В.                                            |
| Палт А.В. Счётчик, Регистратор Активный              |
| О Добавить нового пользователя                       |
| Сохранить Отменить                                   |
|                                                      |

Рис.13– Привязка пользователя из базы

| СОБРАНИЕ             |                     |                       |                | Пользователь | Ē |
|----------------------|---------------------|-----------------------|----------------|--------------|---|
| Список собраний / ОС | Ю Банк "НЕЙВА" / Пе | ользователи / Добавит | ь пользователя |              |   |
| Общие сведения       | Бюллетени           | Пользователи          | Аудит          |              |   |
| Добавить по          | тьзователя          |                       |                |              |   |
| 🔿 Выбра              | ать из списка по    | ользователей          |                |              |   |
|                      |                     |                       |                |              |   |
|                      |                     |                       |                |              |   |
|                      |                     |                       |                |              |   |
| O Refer              |                     |                       |                |              |   |
| 🕑 дооан              | зить нового пол     | ьзователя             |                |              |   |
| Имя по               | ользователя         |                       |                |              |   |
| Имя                  | пользователя        |                       |                |              |   |
|                      |                     |                       |                |              |   |
| Роль                 |                     |                       |                |              |   |
| Bailor               | рите роли           |                       | ×              |              |   |
|                      |                     |                       |                |              |   |
| Cox                  | ранить От           | менить                |                |              |   |
| 200                  |                     |                       |                |              |   |
|                      |                     |                       |                |              |   |

Рис.14– Добавление нового пользователя - 1-й шаг

| ьюллетени     | Пользователи                               | Аудит                                            |
|---------------|--------------------------------------------|--------------------------------------------------|
| ателя         |                                            |                                                  |
| теля          |                                            |                                                  |
|               |                                            |                                                  |
|               |                                            |                                                  |
| администратор | ×                                          | ~                                                |
|               |                                            |                                                  |
| 🔵 Заблокир    | ован                                       |                                                  |
| 1             |                                            |                                                  |
|               |                                            |                                                  |
|               | ателя<br>теля<br>администратор<br>Заблокир | ателя<br>теля<br>администратор ×<br>Заблокирован |

Рис.14.1 – Добавление нового пользователя - 2-ой шаг

Удаление пользователя – через значок 🗇 в списке пользователей на главной странице вкладки «Пользователи» (рис.15). Действие необходимо подтвердить. После удаления в конкретном собрании пользователь не видит (не имеет доступ) это собрание в списке готовых к проведению собраний в части Системы «Проведение собрания» под своим логином. При этом привязать этого же пользователя к другому или этому же собранию заново можно.

|                                 |                   |                     |                          |   | Пользовате |
|---------------------------------|-------------------|---------------------|--------------------------|---|------------|
| исок собраний / ООО Банк "НЕЙВ/ | N" / Пользователи |                     |                          |   |            |
| Общие сведения Бюллете          | ни Пользова       | атели Аудит         |                          |   |            |
| Заблокированные пользовате      | ели               |                     | + Добавить пользователья |   |            |
| Имя пользователя/Логин          | 1                 | Роль                | Статус                   |   |            |
| Админ                           | 1                 | Администратор       | Активный                 | Ō |            |
| Затрушкин                       | 5                 | Регистратор Счетчик | Активный                 | ū |            |

Рис.15 – Удаление пользователя в собрании

#### 4.1.4.4 Вкладка «Аудит»

Содержит информацию о действиях пользователей в рамках одного собрания (рис. 16).

На странице вкладки пользователю доступно:

- просмотр данных о действиях пользователя: имя пользователя, дата и время, раздел, к которому относится действие, само действие;
- сортировка данных;
- фильтрация (поиск) данных.

| СОБРАНИЕ                                                                        |                  |                      |        |           |          | ai         | admin G |
|---------------------------------------------------------------------------------|------------------|----------------------|--------|-----------|----------|------------|---------|
| Список собраний / ООО "Статус" / Аудит<br>Общие сведения Вюллетени Пользователи | Аудит            |                      |        |           |          |            |         |
| Имя пользователя/логин                                                          | Дата             |                      | Раздел |           | Действие |            |         |
|                                                                                 | Q, Выберите дату |                      |        |           |          | 593        |         |
| Имя пользователя/логин                                                          | +                | Дата и время         |        | Pasgen    | *        | Действие   | \$      |
| admin                                                                           |                  | 11.04.2025, 17:29:19 |        | Участник  |          | Чтение     |         |
| admin                                                                           |                  | 11.04.2025, 15:47:20 |        | Участник  |          | Чтение     |         |
| admin                                                                           |                  | 11.04.2025, 15:47:17 |        | Голос     |          | Обновление |         |
| admin                                                                           |                  | 11.04.2025, 15:47:16 |        | Участник  |          | Чтение     |         |
| admin                                                                           |                  | 11.04.2025, 15:47:16 |        | Бюллетень |          | Чтение     |         |
| admin                                                                           |                  | 11.04.2025, 15:47:15 |        | Участник  |          | Чтение     |         |
| admin                                                                           |                  | 11.04.2025, 15:47:03 |        | Участник  |          | Чтение     |         |
| admin                                                                           |                  | 11.04.2025, 15:47:00 |        | Голос     |          | Обновление |         |
| admin                                                                           |                  | 11.04.2025, 15:46:57 |        | Бюллетень |          | Чтение     |         |
| admin                                                                           |                  | 11.04.2025, 15:46:57 |        | Участник  |          | Чтение     |         |
| admin                                                                           |                  | 11.04.2025, 15:46:56 |        | Участник  |          | Чтение     |         |
| admin                                                                           |                  | 11.04.2025, 15:46:51 |        | Участник  |          | Чтение     |         |
| admin                                                                           |                  | 11.04.2025, 15:46:48 |        | Участник  |          | Чтение     |         |

Рис. 16 - Вкладка «Аудит»

#### 4.1.5 Архив

Раздел содержит список собраний, дата проведения которых прошла.

В архив попадают собрания со статусом «Проведено» и «Черновик».

При работе с архивом пользователю доступны:

- просмотр, сортировка и фильтрация списка архивных собраний;
- просмотр собрания через переход в карточку собрания в списке.

**Просмотр архивного собрания** - при нажатии на конкретное собрание в списке переход в карточку собрания. Все вкладки доступны только в режиме просмотра.

Во вкладке «Общие сведения» доступен для скачивания список кредиторов, если он был загружен.

Во вкладке «Отчеты» доступны для скачивания все отчетные документы по проведенному собранию. Для собрания в статусе «Черновик» скачивание отчетов не доступно, т.к. собрание не состоялось.

## 4.2 Описание функций раздела «Проведение собрания»

## 4.2.1 Идентификация и аутентификация при входе в Систему

Для того чтобы войти в Систему, необходимо в адресной строке браузера ввести: test.deliberatio.ru На экране откроется окно авторизации, в котором Пользователю необходимо ввести свои логин, он же имя пользователя, пароль и нажать кнопку «Войти» (рис.17).

| Вход           |   |
|----------------|---|
| * Логин        |   |
| Введите логин  |   |
| * Пароль       |   |
| Введите пароль | ¢ |
| Войти          |   |

Рис.17 Страница аутентификации пользователя

Если пользователь не ввел данные в поля "Логин" и "Пароль", то после инициирования входа в Систему, отображается текстом необходимость введения данных красным цветом под каждым не заполненным полем

Если Система не находит или не подтверждает соответствие введенных данных с данными в БД, то выводится текст "Неверный логин или пароль".

Если Сервис подтверждает соответствие введенных данных с данными в БД, то пользователь проходит аутентификацию в Системе и переходит на главную страницу.

#### 4.2.2 Управление доступом

Права доступа настраиваются системным администратором в части Системы «Подготовка собрания» или администратором в части Системы «Проведение собрания».

Перечень стандартных ролей пользователей Системы «Deliberatio»

| Роль                       | Доступные разделы   | Доступ                  |
|----------------------------|---------------------|-------------------------|
| Системный<br>администратор | Все разделы         | Полный доступ           |
| Администратор              | Все разделы:        | Просмотр                |
|                            | • пользователи      | Создание                |
|                            | • регистрация       | Редактирование          |
|                            | • голосование       | Удаление                |
|                            | • карточка собрания |                         |
|                            | • бюллетени         | Полный доступ к         |
|                            | • аудит             | проведению собрания, в  |
|                            | • отчеты            | которое он добавлен.    |
| Регистратор                | • регистрация       | Просмотр – Регистрация, |
|                            | • карточка собрания | Аудит                   |
|                            | • аудит             | Только «Регистрация»:   |
|                            |                     | • Создание              |
|                            |                     | (кредитора,             |
|                            |                     | кандидата)              |
|                            |                     | • Редактирование        |
|                            |                     | (кредитора,             |
|                            |                     | представителя)          |
|                            |                     | • Удаление              |
|                            |                     | (кредитора)             |
|                            |                     | Доступ к проведению     |
|                            |                     | собрания, в которое он  |
|                            |                     | добавлен.               |
| Счетчик                    | • голосование       | Просмотр – Бюллетени,   |
|                            | • карточка собрания | Голосование, Аудит      |
|                            | • бюллетени         | Только «Голосование» и  |
|                            | • аудит             | «бюллетени»:            |

|  | •                | Co   | здан | ие       |     |
|--|------------------|------|------|----------|-----|
|  | • Редактирование |      |      |          |     |
|  | Досту            | п    | к    | проведен | нию |
|  | собра            | ния, | В    | которое  | ОН  |
|  | добав            | лен. |      |          |     |

#### 4.2.3 Главная страница

Главная страница открывается:

- при входе в Сервис;
- при клике на название "Собрание" в левом углу шапки.

На главной странице пользователю доступно:

- просмотр списка готовых к проведению собраний, при наличии таковых;
- сортировка и фильтрация (поиск) собраний (рис. 18);
- переход в собрание из списка для просмотра и редактирования и проведения.

| Check dégeerd<br>Tence de la construction de la construction de la const | СОБРАНИЕ         |     |            |               |             |        |                     |    | Пользователь |
|----------------------------------------------------------------------------------------------------|------------------|-----|------------|---------------|-------------|--------|---------------------|----|--------------|
| Humendesiner /100     Apra     Crayc       Rudeinguard (Rudeinguard (Rudeingua                                                            | писок собраний   |     |            |               |             |        |                     |    |              |
| Next     Arra nposegerini     Ovegegiocri     Cranyc       000 Бынк "НЕЙВА"     0.11.2024     Первое     Гогово к проведению       0A0 "Номер Один"     0.12.2024     Первое     Гогово к проведению       0A0 "How po Qaun"     0.12.2024     Первое     Гогово к проведению       0A0 "How po Qaun"     0.12.2024     Первое     Регистрация       3A0 "How po Qaun"     0.1.2.2024     Первое     Регистрация       3A0 "Bow po Qaun"     0.1.2.2024     Первое     Регистрация                                                                                                    | Наименование ЛФО |     |            | Дата          |             | Статус |                     |    |              |
| Наименование ЛФО         Дла проведения         Очередность         Статус         С           000 Банк "НЕЙВА"         20.11.2024         Первое         Готово к проведения           0АО "Номер Один"         21.1.2024         Поварное         Готово к проведения           3АО "Номер Один"         01.12.2024         Первое         Готово к проведения           000 "Ooo"         01.12.2024         Первое         Регистрация           3АО "Зао"         01.12.2024         Первое         Проведения           3АО "Зао"         01.12.2024         Первое         Проведения           3АО "Зао"         01.12.2024         Первое         Проведения                                                                                                    | Поиск            |     | Q          | Выберите дату |             | Bce    | ~                   |    |              |
| 000 Бынк 'НЕЙВА'20.11.2024ПервоеГотово к проведению0АО 'Номер Один'01.12.2024ПервоеГотово к проведению000 'Ooo'01.12.2024ПервоеРегистрация3АО 'Зао'01.12.2024ПервоеПроведено                                                                                                    | Наименование ЛФО | ≎ Д | ата провед | ения 💠        | Очередность |        | Статус              | \$ |              |
| 0A0 Чюмер Дан"21.1.2024Повтор ноеГолосование3A0 Чюмер Даа"0.1.2.2024ПервоеРегистрация3A0 "Зао"0.1.2.2024ПервоеПроведеню                                                                                                    | ООО Банк "НЕЙВА" | 20  | 0.11.2024  |               | Первое      |        | Готово к проведенин | o  |              |
| ЗАО 'Номер Два'01.12.2024ПервоеРегистрация300 ''Oor'01.12.2024ПервоеПроведеню                                                                                                    | DAO "Номер Один" | 22  | 2.11.2024  |               | Повторное   |        | Голосование         |    |              |
| ODO "Ooo"         D1.12.2024         Первое         Регистрация           AAO "Зао"         D1.12.2024         Первое         Проведено                                                                                                    | ЗАО "Номер Два"  | 01  | 1.12.2024  |               | Первое      |        | Готово к проведение | o  |              |
| MO "Зао" 01.12.2024 Первое Проведено                                                                                                    | 100 "000"        | 01  | 1.12.2024  |               | Первое      |        | Регистрация         |    |              |
|                                                                                                    | 3AO "3ao"        | 01  | 1.12.2024  |               | Первое      |        | Проведено           |    |              |
|                                                                                                    |                  |     |            |               |             |        |                     |    |              |

Рис. 18 Главная страница со списком готовых к проведению собраний

#### 4.2.4 Собрание

При работе с собранием пользователю доступно:

- просмотр собрания через переход в карточку собрания в списке собраний на главной странице;
- редактирование собрания через переход в списке на главной странице в карточку и далее к другим разделам собрания;
- работа с разделами меню собрания:
  - карточка собрания;
  - бюллетени;
  - регистрация;
  - голосование;
  - пользователи;
  - аудит;
  - отчеты.

**Статусы собрания** - собрание имеет несколько статусов, все они отображаются в общей таблице и в разделе «Карточка собрания»:

- готово к проведению;
- регистрация;
- голосование;
- проведено.

Подробно о статусах в п. 4.2.4.1

#### 4.2.4.1 Карточка собрания

Содержит информацию о статусе собрания, данные об организации, в отношении которой проводится собрание, о проведении собрания, об очередности собрания. Данные организации недоступны для редактирования, остальные поля редактируются вручную. Статусы отображаются сверху, рядом с данными организации:

- готово к проведению присваивается нажатием кнопки «Готово к проведению», когда собрание в статусе «Черновик» в «Подготовке собрания»;
- регистрация присваивается автоматически, когда зарегистрирован первый кредитор в разделе «Регистрация»;
- голосование присваивается автоматически, когда учтен первый голос в разделе «Голосование». ;

 проведено – присваивается автоматически, когда закрыты регистрация и голосование, если голосование открывается, то статус автоматически меняется на «Голосование».

*Способ определения одного голоса* – по умолчанию КОП означает, что для определения количества голосов кредитора сумма его требований в рублях будет умножаться на 100, т.е. переводиться в копейки.

**Признак первого собрания** – чекбокс (рис.19). Если признак не проставлен, то очередность собрания отображается как «повторное». Данный признак учитывается при формировании печатных форм и некоторых типов бюллетеней.

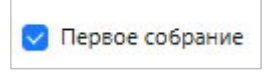

Рис. 19– признак первого собрания

#### 4.2.4.2 Бюллетени

В разделе пользователю доступно:

- просмотр списка бюллетеней;
- переход в карточку бюллетеня для просмотра и редактирования;
- добавление нового бюллетеня;
- удаление бюллетеня.

| СОБРАНИЕ              |               | Карточка собрания                                       | Бюллетени                       | Регистрация                        | Голосование                       | Пользователи | Аудит | Отчеты 🗸 | Пользователь | Ē |
|-----------------------|---------------|---------------------------------------------------------|---------------------------------|------------------------------------|-----------------------------------|--------------|-------|----------|--------------|---|
| ООО Банк "НЕЙВА" / Бк | оллетени      |                                                         |                                 | + Доба                             | вить бюллетень                    |              |       |          |              |   |
| Номер бюллетеня       | Номер вопроса | Bonpoc                                                  |                                 |                                    |                                   |              |       |          |              |   |
| 1                     | 1             | Вы согласны с предложенны<br>условия погашения долгов и | ым планом рес<br>и сроки выполя | труктуризации з<br>нения обязателы | адолженности, в<br>ств должником? | ключающим    |       |          |              |   |
| 2                     | 2             | Образовать комитет кредите                              | оров в количес                  | тве:                               |                                   |              |       |          |              |   |
|                       |               |                                                         |                                 |                                    |                                   |              |       |          |              |   |
|                       |               |                                                         |                                 |                                    |                                   |              |       |          |              |   |
|                       |               |                                                         |                                 |                                    |                                   |              |       |          |              |   |
|                       |               |                                                         |                                 |                                    |                                   |              |       |          |              |   |

Рис.20 – Раздел «Бюллетени»

**Просмотр и редактирование бюллетеня** – при нажатии на конкретный бюллетень в списке переход в карточку бюллетеня. Для редактирования необходимо нажать «Редактировать». Если при редактировании номера бюллетеня и/или вопроса совпадет с

существующим, выйдет предупреждение. Тип вопроса поменять нельзя, т.к. это повлечет изменение всех полей, в таком случае необходимо создать новый бюллетень.

**Добавление бюллетеня** - после нажатия «Добавить бюллетень» открывается карточка бюллетеня. Все поля обязательны для заполнения, кроме вариантов ответов и кумулятивного коэффициента при выборе кумулятивного типа вопроса. Варианты ответов заполняются вручную или загружаются из справочника в зависимости от выбранного типа вопроса.

Поля для заполнения:

1) Номер бюллетеня и вопроса – ручной ввод. При дублировании номеров выходит предупреждение.

2) Тип вопроса:

- простой ответы подгружаются из справочника. Редактирование и удаление запрещено;
- с вариантами ответов ответы подгружаются из справочника. Редактирование и удаление запрещено;
- свободный ввод ответа смешанные ответы: справочник (редактирование и удаление запрещено) + ручной ввод (можно редактировать и удалять);
- кумулятивный ручной ввод ответов.
- 3) Текст вопроса ручной ввод текста;
- 4) Текст формулировки решения ручной ввод текста;
- 5) Способ принятия решения выбор из справочника;

6) Кумулятивный коэффициент выводится только при выборе типа вопроса «кумулятивный», заполняется вручную, необязателен для заполнения, т.к. чаще всего он определяется на самом собрании. Это количество вариантов ответа, которое должно быть выбрано по результатам голосования;

7) Текст для печатной формы выводится только, если во вкладке «Общие сведения» не задан признак первого собрания;

 Процент необходимых голосов для принятия решения задается вручную. По умолчанию - 50. Если в результате голосования не набран необходимый процент, решение по данному вопросу считается непринятым;

9) Варианты ответов задаются вручную или подгружаются из справочника в зависимости от типа вопроса.

Удаление бюллетеня - при нажатии на конкретный бюллетень в списке переход в карточку бюллетеня. Для удаления необходимо нажать «Удалить» и подтвердить действие. Если собрание имеет статус «Голосование», удаление бюллетеня невозможно.

#### 4.2.4.3 Регистрация

В этом разделе пользователь регистрирует кредиторов или их представителей для участия в собрании, выдает необходимую документацию, управляет регистрацией, следит за ходом и итогами регистрации. Раздел состоит из двух закладок (рис.21):

1) Регистрация, где пользователю доступны:

- просмотр и фильтрация таблицы кредиторов;
- переход в карточку кредитора для просмотра и редактирования;
- добавление кредитора;
- удаление кредитора;
- добавление представителя кредитора;
- регистрация кредитора или его представителя;
- редактирование представителя кредитора;
- добавление кандидата как варианта ответа для конкретного бюллетеня;
- печать необходимых для собрания документов;
- отмена регистрации;
- закрытие и открытие регистрации.

2) Монитор регистрации, где пользователь может просматривать, отслеживать процесс и итоги регистрации.

| COE   | РАНИЕ                       |                  | Карточка собрания Бюллетени Регистрация Гол | осование Пользователи Аудит О | тчеты 🗸    |             |               |             | admin G             |
|-------|-----------------------------|------------------|---------------------------------------------|-------------------------------|------------|-------------|---------------|-------------|---------------------|
| 000   | Статус" / Регистрация       |                  |                                             |                               |            |             |               |             |                     |
| Peri  | страция Монитор регистрации |                  |                                             |                               |            |             |               |             | Ф Печать бюллетеней |
| Креди | op                          | Регистрация И    | сточник Представитель                       |                               |            |             |               |             |                     |
|       |                             | 0, 0 (Bce v)     | Все \vee Все \vee 🕂 Добавить кредитора      | Закрыть регистрацию           |            |             |               |             |                     |
|       | Наименование                | Реестровый номер | Agpec                                       | Сумма требований              | Голоса     | Паспорт/ИНН | Представитель | Тип         | Зарегистрирован     |
|       | Петрушкин Н.И               | 10               | Москва, Ангарская 23-9-78                   | 100 001                       | 10 000 100 | 4516 456789 |               | 1-физ. лицо |                     |
| H     | Kasaxoea O.B.               | 11               | Москва, Базовская 20-456                    | 10 000                        | 1 000 000  | 4678 654123 |               | 1-физ. лицо | 08.04.2025, 11:45   |
| =     | 000 «Брусника»              | 12               | Подольск, Промышленная 15                   | 100 000                       | 10 000 000 | 1234654312  | Листопад И.В. | 2-юр. лицо  | 08.04.2025, 11:46   |

Рис.21 – Закладки раздела «Регистрация»

#### Просмотр и фильтрация таблицы кредиторов

Таблица кредиторов находится в закладке «Регистрация». В ней отображаются данные о кредиторах из списка, загруженного в «Подготовке собрания» и добавленных вручную в этой же закладке. (рис. 22)

| o charge of reincipaqua |                  |                                    |                     |            |             |               |             |                   |
|-------------------------|------------------|------------------------------------|---------------------|------------|-------------|---------------|-------------|-------------------|
| монитор регистра        | UNI .            |                                    |                     |            |             |               |             | 🕲 Печать бюллети  |
| дитор                   | Регистрация      | Источник Представитель             |                     |            |             |               |             |                   |
|                         | Q. 0 Boe V       | (Все                               | Закрыть регистрацию |            |             |               |             |                   |
| Наименование            | Реестровый номер | Agpec                              | Сумма требований    | Голоса     | Паспорт/ИНН | Представитель | Тип         | Зарегистрирован   |
| Петрушкин Н.И           | 10               | Москва, Ангарская 23-9-78          | 100 001             | 10 000 100 | 4516 456789 |               | 1-физ. лицо |                   |
| Казакова О.В.           | 11               | Москеа, Базовская 20-456           | 10 000              | 1 000 000  | 4678 654123 |               | 1-физ. лицо | 08.04.2025, 11:45 |
| 000 «Брусника»          | 12               | Подольск, Промышленная 15          | 100 000             | 10 000 000 | 1234654312  | Листопад И.В. | 2-юр. лицо  | 08.04.2025, 11:46 |
| ООО «Единорог и Ко»     | 13               | Можайск, Ленина 15-90              | 100 000             | 10 000 000 | 7788996654  | Коренева Л.8. | 2-юр. лицо  | 08.04.2025, 13:32 |
| Пушкевич В.Д.           | 14               | Москва, Ленинградский пр-т, 101-78 | 10 000              | 1 000 000  | 4523 456110 |               | 1-физ. лицо | 08.04.2025, 11:46 |
| Гулькина Н.Д.           | 15               | Тверь, Лухова 1-19                 | 10 000              | 1 000 000  | 4312 455900 |               | 1-физ. лицо | 08.04.2025, 11:47 |
| 000 «Медведка»          | 16               | Тула, Пушечная 5                   | 100 000             | 10 000 000 | 123543900   | Коренева Л.В. | 2-юр. лицо  | 08.04.2025, 11:47 |
| Попов Е.Л.              | 17               | Владимир, Ленина 4-1-180           | 10 000              | 1 000 000  | 4502 778965 |               | 1-физ. лицо | 08.04.2025, 11:48 |
| Фокин Р.Г.              | 18               | Суздаль, Спасская 62               | 10 000              | 1 000 000  | 4533 678945 |               | 1-физ. лицо | 08.04.2025, 13:24 |
| Выдрина Е.Р.            | 19               | Москеа, Учинская 1-34              | 10 000              | 1 000 000  | 4562 112677 |               | 1-физ. лицо | 08.04.2025, 11:51 |
|                         |                  |                                    | N.                  |            |             |               |             |                   |

Рис.22 – Таблица кредиторов

Таблица содержит информацию о:

 источнике появления кредитора – ручное добавление или из списка (РТК – реестр требований кредиторов);

- кредитор из РТК

+ - добавленный кредитор

- кредиторе данные из загруженного списка;
- представителе при наличии, информация появляется после регистрации кредитора;
- отметке о регистрации– дата и время информация появляется после регистрации кредитора.

Фильтрация (поиск) возможны по одному или нескольким параметрам

**Просмотр и редактирование карточки кредитора** – при нажатии на конкретного кредитора в списке переход в его карточку, которая содержит сведения о кредиторе, источнике его появления Дрозд Н.Н. + или Попов Е.Л. (П), переход к редактированию и регистрации кредитора или его представителя, печать пропуска на собрание.

Редактировать возможно только незарегистрированного кредитора через нажатие «Редактировать».

**Добавление кредитора** – после нажатия «Добавить кредитора» во вкладке «Регистрация» открывается карточка кредитора. Все поля обязательны для заполнения, кроме суммы голосов, данные для этого поля автоматически проставляются после заполнения суммы требований. Добавить кредитора с уже существующим реестровым номером система не позволит. После добавление кредитора обновляется информация в полях «общая сумма требований», «общее число голосов», «общее количество кредиторов» в карточке собрания в «Проведении собрания» и во вкладке «Общие сведения» в «Подготовке собрания» в полях.

*Удаление кредитора* возможно только для незарегистрированного и добавленного вручную кредитора путем нажатия на него в общем списке и перехода в карточку кредитора. Для удаления необходимо нажать «Удалить» и подтвердить действие.

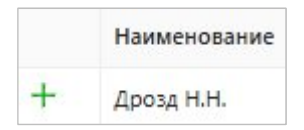

Удаление невозможно если:

- кредитор загружен из списка Петрушкин Н.И независимо от того, зарегистрирован он или нет;
- закрыта регистрация;
- за кредитором есть учтенные голоса;
- собрание имеет статус «Проведено».

**Добавление представителя кредитора** происходит в процессе <u>регистрации</u> представителя кредитора.

**Регистрация кредитора -** через нажатие «Зарегистрировать» в карточке кредитора. После нажатия пользователь видит 2 вкладки для регистрации «Кредитор» и «Представитель», по умолчанию открыта «Кредитор». Все поля в ней заполнены данными кредитора, недоступны для редактирования. Для завершения операции необходимо нажать «Зарегистрировать» или отменить действие. Зарегистрированный кредитор может принимать участие в голосовании.

*Регистрация представителя кредитора* - через нажатие «Зарегистрировать» в карточке кредитора. После нажатия пользователь видит 2 вкладки для регистрации «Кредитор» и «Представитель», необходимо перейти на вкладку «Представитель».

После нажатия пользователь может добавить уже зарегистрированного на этом собрании представителя или создать нового путем выбора соответствующей радиокнопки (рис.23):

 Выбор зарегистрированного представителя – выбор из списка. Эта функция необходима, т.к. один и тот же представитель может выступать от имени нескольких кредиторов в рамках одного и того же собрания. После выбора искомого представителя информация о нем отображается ниже поля поиска: ФИО, паспорт, адрес. Выбранного представителя можно отредактировать через ∠ или удалить через × (отменить выбор). Для выбранного представителя необходимо заполнить информацию о документе, на основании которого он участвует в собрании, в нижней части экрана, все поля обязательны для заполнения. Это необходимо т.к. один и тот же представитель может иметь разные документы для разных кредиторов. После этого нажать «Зарегистрировать» – представитель может принимать участие в голосовании (рис. 24). 2) Добавление нового представителя. После выбора необходимо внести сведения о представителе (ФИО, паспорт, адрес) и о документе, на основании которого он участвует в собрании, в нижней части экрана, все поля обязательны для заполнения. После этого нажать «Зарегистрировать» – представитель может принимать участие в голосовании. (рис. 25).

| СОБРАНИЕ                                                             | Карточка собрания Биллетени Регистрация Голосование Пользователи Аудит Отчеты - | admin 🕞 |
|----------------------------------------------------------------------|---------------------------------------------------------------------------------|---------|
| ООО "Статус" / Регистрация / ООО «Единорог и Ко» /                   |                                                                                 |         |
| Рипистрация<br>Зарегистрировать<br>Кредопор Представитель            |                                                                                 |         |
| Виберите заретистрированного представителя  Виберите праставителя  У |                                                                                 |         |
| Зарегистрировать нового представителя                                |                                                                                 |         |
|                                                                      |                                                                                 |         |
|                                                                      |                                                                                 |         |
|                                                                      |                                                                                 |         |
|                                                                      |                                                                                 |         |
| Документ представителя                                               |                                                                                 |         |
| * Тип документа                                                      |                                                                                 |         |
| Выберите тип документа 🗸                                             |                                                                                 |         |
| * Номер документа * Дата документа                                   |                                                                                 |         |
| Выберите дату 🖽                                                      |                                                                                 |         |
| * Количество листов  * Срок действия                                 |                                                                                 |         |
|                                                                      |                                                                                 |         |
| В Зарегистрировать Опменить                                          |                                                                                 |         |

Рис.23 – Выбор способа регистрации представителя кредитора

| гистрация                                                                                                    |                                                                                             | Регистрация                                                                                                    |                                                                                                    |
|----------------------------------------------------------------------------------------------------|---------------------------------------------------------------------------------------------|----------------------------------------------------------------------------------------------------|----------------------------------------------------------------------------------------------------|
| регистрировать                                                                                                  |                                                                                             | Зарегистрировать                                                                                                    |                                                                                                    |
| Кредитор Представители                                                                                          | •                                                                                           | Кредитор Представитель                                                                                                    |                                                                                                    |
| <ul> <li>Выберите зарегистриро</li> </ul>                                                                       | ванного представителя                                                                       | Выберите зарегистрированного предс                                                                                                    | тавителя                                                                                                    |
| Коренева Л.В.                                                                                                   | · · · ·                                                                                     |                                                                                                    |                                                                                                    |
| Коренева Л.В. Паспорт: 45                                                                                       | 532564119 Адрес: Москва Гороховая ул, д.12, кв.123                                          | ∠ ×                                                                                                    |                                                                                                    |
| <ul> <li>Зарегистрировать ново</li> </ul>                                                                       | го представителя                                                                            | <ul> <li>Зарегистрировать нового представите<br/>* ФИО</li> </ul>                                                                                                    | ля                                                                                                    |
|                                                                                                    |                                                                                             |                                                                                                    |                                                                                                    |
|                                                                                                    |                                                                                             |                                                                                                    |                                                                                                    |
|                                                                                                    |                                                                                             | * Паспорт                                                                                                    |                                                                                                    |
|                                                                                                    |                                                                                             | * Паспорт                                                                                                    |                                                                                                    |
|                                                                                                    |                                                                                             | * Паспорт<br><br>* Адрес                                                                                                    |                                                                                                    |
|                                                                                                    |                                                                                             | * Паспорт<br><br>* Адрес                                                                                                    |                                                                                                    |
|                                                                                                    |                                                                                             | * Паспорт<br><br>* Адрес                                                                                                    |                                                                                                    |
| Документ представителя                                                                                          |                                                                                             | * Паспорт<br>* Адрес<br>Документ представителя                                                                                                    |                                                                                                    |
| Документ представителя<br>* Тип документа                                                                       |                                                                                             | * Паспорт<br>* Адрес<br>Документ представителя<br>* Тип документа                                                                                                    |                                                                                                    |
| Документ представителя<br>* Тип документа<br>Выберите тип документа                                             | V                                                                                           | <ul> <li>Паспорт</li> <li>* Адрес</li> <li>Документ представителя</li> <li>* Тип документа</li> <li>Выберите тип документа</li> </ul>                                                                                              |                                                                                                    |
| Документ представителя<br>* Тип документа<br>Выберите тип документа<br>* Номер документа                        | * Дата документа                                                                            | <ul> <li>Паспорт</li> <li>* Дата документа</li> <li>* Тип документа</li> <li>* Номер документа</li> </ul>                                                                                                    | сумента                                                                                                    |
| Документ представителя<br>* Тип документа<br>Выберите тип документа<br>* Номер документа                        | <ul> <li>* Дата документа</li> <li>Выберите дату</li> </ul>                                 | * Паспорт<br>* Адрес<br>Фокумент представителя<br>* Тип документа<br>Выберите тип документа<br>* Номер документа<br>Выберипа<br>* Дата док<br>Выберипа                                                                             | сумента Сталия Сталия СтаЛия Сталия Сталия Сталия Сталия Сталия Сталия Сталия Сталия Сталия Сталия Сталия Сталия Сталия Сталия Сталия Сталия Сталия Сталия Сталия Сталия Сталия Сталия Сталия Сталия Сталия Сталия Сталия Сталия Сталия Сталия Сталия Сталия Сталия С |
| Документ представителя<br>* Тип документа<br>Выберите тип документа<br>* Номер документа<br>* Количество листов | <ul> <li>Дата документа</li> <li>Выберите дату</li> <li>Ф</li> <li>Срок действия</li> </ul> | <ul> <li>Паспорт</li> <li>* Адрес</li> <li>Документ представителя</li> <li>* Тип документа</li> <li>Выберите тип документа</li> <li>* Номер документа</li> <li>* Дата док</li> <li>Выберит</li> <li>* Количество листов</li> </ul> | сумента<br>ге дату 🗇                                                                                                    |

Рис.24– Выбор зарегистрированного представителя Рис.25– Регистрация нового представителя

Редактирование представителя кредитора возможно только во время регистрации после выбора уже зарегистрированного представителя через нажатие на значок ∠. После нажатия открывается карточка представителя, все поля доступны для редактирования. В случае, если представитель выступает от нескольких кредиторов на данном собрании, при сохранении изменений выйдет предупреждение об этом и необходимость подтвердить действие (рис. 26, 27, 28). Если кредитор уже зарегистрирован и необходимо изменить данные его представителя, то необходимо сначала отменить регистрацию в карточке кредитора, после этого нажать «Зарегистрировать», выбрать вкладку «Представитель» и найти в списке нужного.

| СОБРАН                    | ИЕ                                                                                                    |
|---------------------------|----------------------------------------------------------------------------------------------------|
| 000 "Стату                | с" / Регистрация / ООО «Единорог и Ко» /                                                                     |
| Регистрация<br>Зарегистри | ровать                                                                                                    |
| Кредитор                  | Представитель                                                                                                |
| 📀 Выбер                   | рите зарегистрированного представителя                                                                       |
| Корен                     | нева Л.В. 🗸 🗸                                                                                                |
| Корене                    | ва Л.В. Паспорт: 4532564110 Адрес: Москва Гороховая ул, д.12, кв.123 🖉 🗙<br>истрировать нового представителя |

Рис.26 – Редактирование представителя

| ОО "Статус" / Регистрация / Коренева Л.В. / |                                     |
|---------------------------------------------|-------------------------------------|
| едактирование                               |                                     |
| редставитель                                |                                     |
| оренева Л.В.                                |                                     |
| ΦΝΟ                                         |                                     |
| Коренева Л.В.                               |                                     |
| Паспорт                                     |                                     |
| 4532564110                                  |                                     |
| Адрес                                       | Педактирование данных представителя |
| Москва Гороховая ул, д.12, кв.123           | 2 кредитор/ов                       |
| Сохранить Отменить                          | Отменить Сохранить                  |

Рис.27 – Карточка представителя

Рис.28 – Представитель нескольких кредиторов

#### **Добавление кандидата как варианта ответа для конкретного бюллетеня** – во

время регистрации кредитор или представитель могут предложить кандидата на голосование по определенным вопросам. Для удобства и быстроты работы оператор (администратор или регистратор) может добавить предложенного кандидата сразу же в карточке кредитора, не переходя в раздел меню «Бюллетени».

Для добавления кандидата кредитор или представитель должен быть зарегистрирован, после этого в карточке кредитора появляется кнопка «Добавить кандидата» (рис. 29).

| ООО "Статус" / Регистрация / ООО «Брусника»                                    |
|--------------------------------------------------------------------------------|
| Кредитор                                                                       |
| ООО «Брусника» 🗉                                                               |
| Адрес                                                                          |
| Подольск, Промышленная 15                                                      |
| Реестровый номер                                                               |
| 12                                                                             |
| Тип                                                                            |
| юридическое лицо                                                               |
| ИНН                                                                            |
| 1234654312                                                                     |
| Представитель                                                                  |
| Листопад И.В.                                                                  |
| Сумма требований Сумма голосов                                                 |
| 100000 1000000                                                                 |
| 🗇 Все бюллетени 🕼 Отдельные бюллетени 🗇 Лист регистрации 🗇 Пропуск на собрание |
| В Отменить регистрацию Добавить кандидата                                      |

Рис.29 – Добавление кандидата в карточке зарегистрированного кредитора

При нажатии открывается карточка добавления ответов, т.к. кандидат является вариантом ответа в конкретном бюллетене и типе вопроса, в которой надо выбрать и заполнить (рис. 30):

- номер бюллетеня, в который необходимо внести новый ответ-кандидата. В списке только те бюллетени, в которых вопросы с ручным вводом ответа, т.е. кумулятивный и со свободным вводом ответа;
- варианты ответов если в выбранном бюллетене уже добавлены ответы, то они отображаются списком, под которым кнопка «Добавить новый ответ». После нажатия в списке появляется пустая строка для введения данных кандидата (только ФИО).

| Бюллетень Вопр     | oc                                                            |
|--------------------|---------------------------------------------------------------|
| 2 у Из             | брание членов комитета кредиторов (по предложению кредиторов) |
| Варианты ответс    | DB                                                            |
| Введите вариант от | вета 🗙                                                        |
| Зуб Ю.Б.           | ×                                                             |
| Михалкова Н.Д.     | ×                                                             |
| Иванов И.И.        | ×                                                             |
| Пальцева И.Г.      | ×                                                             |
| + Лобавить нов     | ATEST                                                         |

Рис.30– Форма добавления ответа (кандидата)

После сохранения добавленного кандидата-ответа он появляется в выбранном для него бюллетени в разделе меню «Бюллетени».

Удалить ответ из формы добавления кандидата может только администратор.

*Печать необходимых для собрания документов* осуществляется из карточки кредитора и на главной странице раздела меню «Регистрация».

Из карточки кредитора доступна печать следующих документов:

 пропуск на собрание, который необходим для прохода в зал проведения. В случае если участником собрания является представитель кредитора, то он регистрируется заранее (предварительная регистрация) и получает пропуск, т.к. в пропуске должна быть информация о представителе, а она появляется только после регистрации. В день проведения собрания он уже не регистрируется. Процесс предварительной регистрации не отличается от регистрации в день проведения собрания.

В случае если участник собрания сам кредитор, то он получает пропуск в день проведения собрания для прохода в зал для регистрации. Все данные о кредиторе уже загружены в Систему, поэтому предварительная регистрация для получения пропуска ему не требуется.

Пропуск требуется не на каждое собрание;

- лист регистрации;
- все бюллетени кредитора, из карточки которого задается печать;

• **отдельные бюллетени** – в форме печати можно задать диапазон номеров бюллетеней или отдельные через запятую (1-5, 6, 7)

*Отмена регистрации* – в карточке кредитора через нажатие «Отменить регистрацию», действие необходимо подтвердить. После этого кредитор доступен для редактирования, а добавленный вручную и для удаления.

#### Закрытие и открытие регистрации.

1) Закрытие регистрации производят администратор или регистратор. Действие

производится нажатие кнопки «Закрыть регистрацию» над списком кредиторов на главной странице раздела меню «Регистрация» (рис.31). Действие необходимо подтвердить.

| мстрация Монитор регистрации |                  |                                    |                         |                |                        |             | В Печать 6ю       |
|------------------------------|------------------|------------------------------------|-------------------------|----------------|------------------------|-------------|-------------------|
| тор                          | Регистрация      | Источник Представитель             |                         |                |                        |             |                   |
|                              | Q, O Bce v       | Все У Все У + добавить кредит      | ора Закрыть регистрацию |                |                        |             |                   |
| Наименование                 | Реестровый номер | Agpec                              | Сумма требований        | Голоса Пас     | порт/ИНН Представитель | Тип         | Зарегистрирован   |
| Петрушкин Н.И                | 10               | Москва, Ангарская 23-9-78          | 100 001                 | 10 000 100 451 | 6 456789               | 1-физ. лицо |                   |
| Казакова О.В.                | 11               | Москва, Базовская 20-456           | 10 000                  | 1 000 000 467  | 8 654123               | 1-физ. лицо | 08.04.2025, 11:45 |
| ООО «Брусника»               | 12               | Подольск, Промышленная 15          | 100 000                 | 10 000 000 123 | 4654312 Листопад И.В.  | 2-юр. лицо  | 08.04.2025, 11:46 |
| ООО «Единорог и Ко»          | 13               | Можайск, Ленина 15-90              | 100 000                 | 10 000 000 778 | 8996654 Коренева Л.В.  | 2-юр. лицо  | 09.04.2025, 18:02 |
| Пушкевич В.Д.                | 14               | Москва, Ленинградский пр-т, 101-78 | 10 000                  | 1 000 000 452  | 3 456110               | 1-физ. лицо | 08.04.2025, 11:46 |
| Гулькина Н.Д.                | 15               | Тверь, Лукова 1-19                 | 10 000                  | 1 000 000 431  | 2 455900               | 1-физ. лицо | 08.04.2025, 11:47 |
| ООО «Медведка»               | 16               | Тула, Пушечная 5                   | 100 000                 | 10 000 000 123 | 543900 Коренева Л.В.   | 2-юр. лицо  | 08.04.2025, 11:47 |
| Попов Е.Л.                   | 17               | Владимир, Ленина 4-1-180           | 10 000                  | 1 000 000 450  | 2 778965               | 1-физ. лицо | 08.04.2025, 11:48 |
| Фокин Р.Г.                   | 18               | Суздаль, Спасохая 62               | 10 000                  | 1 000 000 453  | 3 678945               | 1-физ. лицо | 08.04.2025, 13:24 |
| Выдрина Е.Р.                 | 19               | Москва, Учинская 1-34              | 10 000                  | 1 000 000 456  | 2 112677               | 1-физ. лицо | 08.04.2025, 11:51 |
|                              |                  |                                    | 12.5                    |                |                        |             |                   |

Рис.30– Кнопка закрытия регистрации

После закрытия функционал раздела меняется:

- редактирование, добавление, удаление кредитора недоступны;
- регистрация кредитора и представителя недоступны;
- кнопка «Закрыть регистрацию» меняется на «Открыть регистрацию» и отображается информация о времени и дате закрытия;

| Открыть регистрацию |
|---------------------|

• печать документов из карточки кредитора недоступна.

2) Открытие регистрации возвращает весь функционал раздела к исходному состоянию. Открыть регистрацию может только администратор.

Открытие регистрации недоступно (кнопки «Открыть регистрацию» нет), если собрание имеет статус «Проведено», даже если после закрытия собрания открывается

голосование по одному или нескольким бюллетеням и статус собрания меняется на «Голосование».

*Монитор регистрации* необходим для отслеживания процесса и итогов регистрации (рис 31).

На экране отображается таблица с ходом регистрации по операторам: количество зарегистрированных кредиторов, сумма их требований и голосов

Ниже выводятся итоговые данные:

- всего: общее кол-во кредиторов и сумма голосов по реестру, загруженных в Систему;
- зарегистрировано: кол-во кредиторов, сумма голосов, процент голосов от общего числа.

|                     |                 |                                           |                                     |                |               | Карточка собрания | Бюллетени | Регистрация |
|---------------------|-----------------|-------------------------------------------|-------------------------------------|----------------|---------------|-------------------|-----------|-------------|
| 000 "Статус" / Реги | страция / Мони  | тор регистрации                           |                                     |                |               |                   |           |             |
| Регистрация         | юнитор регистра | ции                                       |                                     |                |               |                   |           |             |
| ФИО регистратора    | Зарегист        | рированные участники                      | Сумма требова                       | ний            | Сумма голосов |                   |           |             |
| admin               | 9               |                                           | 360000                              | 360000 3600000 |               |                   |           |             |
|                     |                 | < 1 > 10/                                 | ′ стр. ∨                            |                |               |                   |           |             |
|                     | Кредиторы       | < 1 > 10 / Требования по РТК              | стр. ∨ Сумма голосов                | Проц           | ент голосов   |                   |           |             |
| Bcero               | Кредиторы       | < 1 > 10 /<br>Требования по РТК<br>470501 | стр. ∨<br>Сумма голосов<br>47050100 | Проц           | ент голосов   |                   |           |             |

Рис.31– Монитор регистрации

#### 4.2.4.4 Голосование

В этом разделе пользователь учитывает голоса участников собрания, т.е. вносит данные, из полученных после голосования, бюллетеней в Систему, следит за ходом и итогами голосования. Раздел состоит из трех закладок (рис.32):

#### 1. Голосование

Учитывают голоса по бюллетеням с тремя типам вопросов: простой, со свободным вводом ответа, с выбором варианта ответа. Во вкладке пользователю доступны:

• выбор бюллетеня;

- поиск кредитора по реестровому номеру;
- добавление голоса кредитора;
- просмотр и фильтрация таблицы учтенных голосов;
- просмотр и редактирование голоса;
- удаление голоса кредитора;
- закрытие и открытие голосования по бюллетеню.

#### 2. Кумулятивное голосование

Учитывают голоса по бюллетеням с типом вопроса - кумулятивный. Во вкладке пользователю доступны:

- выбор бюллетеня;
- поиск кредитора по реестровому номеру;
- добавление голоса кредитора;
- просмотр и фильтрация таблицы учтенных голосов;
- просмотр и редактирование голоса;
- удаление голоса кредитора;
- закрытие и закрытие голосования по бюллетеню;

3. Монитор голосования - пользователь может просматривать, отслеживать

процесс и итоги голосования по каждому бюллетеню и распечатать протокол голосования.

| СОБРАНИЕ                                                                             |                            | Карточка сс         | брания Бюллетени | Регистрация | Голосование Пол | њзователи А | удит Отче |
|--------------------------------------------------------------------------------------|----------------------------|---------------------|------------------|-------------|-----------------|-------------|-----------|
| ООО "Статус" / Голосование                                                           |                            |                     |                  |             |                 |             |           |
| Голосование Кумулятивное голосование Ми                                              | нитор голосования          |                     |                  |             |                 |             |           |
| Вюллетень Вопрос<br>1 Образование комитета кредиторов ООС<br>количественного состава | "Статус" и определение его | Закрыть голосование |                  |             |                 |             |           |
| Реестровый номер хредитора<br>Введите реестровый номер кредитора                     |                            |                     |                  |             |                 |             |           |
| Таблица учтенных голосов<br>Коедитор                                                 | Otset                      |                     |                  |             |                 |             |           |
|                                                                                      | 0 Omen ~                   |                     |                  |             |                 |             |           |
| Реестровый номер                                                                     | Кредитор                   | Представитель       | Ответ            |             | Счетчик         |             |           |
| 11                                                                                   | Казакова О.В.              |                     | 3A               |             | nimbe           |             |           |
|                                                                                      |                            | < 1 >               |                  |             |                 |             |           |

Рис.32 – Закладки раздела «Голосование»

#### Закладка «Голосование»

• Выбор бюллетеня – в списке только бюллетени с тремя типами вопроса:

простой, со свободным вводом ответа, с выбором ответа;

• Поиск кредитора черед поле «Реестровый номер кредитора», в поиске

учитываются только зарегистрированные кредиторы и представители;

• **Добавление голоса кредитора** – после поиска кредитора по номеру открывается форма для ввода голоса: ФИО кредитора и представителя (при наличии) уже заполнены. Пользователю необходимо выбрать вариант ответа из списка или проставить метку «Недействительный» или «Сдан позже» (обе метки сразу проставить нельзя) после этого кнопка «Добавить» становится активной. Проставить ответ и метку «Недействительный» или «Сдан позже» возможно. Сбросить данные можно через кнопку «Отменить» (рис 33). Редактирование и удаление кредиторов, чей голос учен, недоступны.

| СОБРАНИЕ                                                                          |                                                                    |                     | Карточка собрания | Бюллетени | Регистрация | Голосование |
|-----------------------------------------------------------------------------------|--------------------------------------------------------------------|---------------------|-------------------|-----------|-------------|-------------|
| ООО "Пузырик" / Голосование                                                       |                                                                    |                     |                   |           |             |             |
| Голосование Кумулятивное голосование                                              | Монитор голосования                                                |                     |                   |           |             |             |
| Бюллетень Вопрос<br>Образование комитета кредиторо<br>количественного состава     | в ООО "Пузырик" и определение ero                                  | Закрыть голосование |                   |           |             |             |
| Реестровый номер кредитора Кре,<br>12 Петт<br>Недействительный бюллетень Сдан поз | цитор Представитель Ответ<br>ров И.А. Медведев В.И. ВОЗДЕРЖИ<br>ке | Ался 🗸 Добави       | Отменить          | )         |             |             |
| Таблица учтенных голосов                                                          |                                                                    |                     |                   |           |             |             |

Рис.33– Добавление голоса в закладке «Голосование»

#### • Просмотр и фильтрация таблицы учтенных голосов

Таблица содержит данные о кредиторе (ФИО и реестровый номер), представителе (при наличии), варианте ответа и счетчике, добавившем голос. Таблицу можно скрыть или отобразить по чеку. Отфильтровать (найти) данные можно по кредитору, представителю и варианту ответа (рис.34);

| СОБРАНИЕ                                                        |                               | Карточка собра      | ния Бюллетени Регистраци | я Голосование | Пользователи | Аудит | Отчет |
|-----------------------------------------------------------------|-------------------------------|---------------------|--------------------------|---------------|--------------|-------|-------|
| ООО "Пузырик" / Голосование                                     |                               |                     |                          |               |              |       |       |
| Голосование Кумулятивное голосование М                          | Лонитор голосования           |                     |                          |               |              |       |       |
| Бюллетень Вопрос                                                |                               |                     |                          |               |              |       |       |
| 1 Образование комитета кредиторов ОС<br>количественного состава | Ю "Пузырик" и определение его | Закрыть голосование |                          |               |              |       |       |
| Реестровый номер кредитора                                      |                               |                     |                          |               |              |       |       |
| Введите реестровый номер кредитора                              |                               |                     |                          |               |              |       |       |
| Таблица учтенных голосов                                        |                               |                     |                          |               |              |       |       |
| Кредитор                                                        | Ответ                         |                     |                          |               |              |       |       |
| Поиск                                                           | ③ 3A                          |                     |                          |               |              |       |       |
| Реестровый номер                                                | Кредитор                      | Представитель       | Ответ                    | Счетчик       |              |       |       |
| 2                                                               | ООО "Ромашка2"                | Ромашкин И.И.       | ЗА                       | admin         |              |       |       |
| 11                                                              | ТестовыйКумулятив             | Ромашкин И.И.       | ЗА                       | admin         |              |       |       |
| 7                                                               | Выдвиженец Ю.Б.               |                     | ЗА                       | admin         |              |       |       |
| 3                                                               | Березкина А.В.                |                     | ЗА                       | admin         |              |       |       |
|                                                                 |                               | < 1 >               |                          |               |              |       |       |

Рис.34– Таблица учтенных голосов

• **Просмотр и редактирование голоса** – при нажатии на конкретный голос в таблице учтенных голосов переход в карточку голоса. Для редактирования необходимо нажать «Редактировать». Отредактировать можно только вариант ответа или поставить

метку «Недействительный» или «Сдан позже». Так же в карточку голоса можно попасть при добавлении голоса, нажав в сообщении об учете голоса «Изменить» (рис. 35);

| СОБРАНИЕ                                                       |                                         | Карточка собрания | Бюллетени Регистрац | ия Голосование Пользователи А |
|----------------------------------------------------------------|-----------------------------------------|-------------------|---------------------|-------------------------------|
| ООО "Статус" / Голосование                                     |                                         |                   | 🥝 Голос "ООО «Бру   | сника»"учтен Изменить         |
| Голосование Кумулятивное голосование                           | Монитор голосования                     |                   |                     |                               |
| Бюллетень Вопрос                                               |                                         |                   |                     |                               |
| 1 Образование комитета кредиторов С<br>количественного состава | ОО "Статус" и определение его Закрыть г | олосование        |                     |                               |
| Реестровый номер кредитора                                     |                                         |                   |                     |                               |
| Введите реестровый номер кредитора                             |                                         |                   |                     |                               |
| 🖂 Таблица учтенных голосов                                     |                                         |                   |                     |                               |
| Кредитор                                                       | Ответ                                   |                   |                     |                               |
| Поиск                                                          | Ответ 🗸                                 |                   |                     |                               |
| Реестровый номер                                               | Кредитор                                | Представитель     | Ответ               | Счетчик                       |
| 11                                                             | Казакова О.В.                           |                   | за                  | admin                         |
| 12                                                             | ООО «Брусника»                          | Листопад И.В.     | ПРОТИВ              | admin                         |
|                                                                | < [1                                    | ) >               |                     |                               |

Рис.35– Сообщение об учете голоса с переходом в карточку голоса

• Удаление голоса кредитора - - при нажатии на конкретный голос в таблице учтенных голосов переход в карточку голоса. Для удаления необходимо нажать «Удалить» и подтвердить действие. Так же в карточку голоса можно попасть при добавлении голоса, нажав в сообщении об учете голоса «Изменить»;

#### • Закрытие и открытие голосования по бюллетеню

Закрытие голосования производят администратор или счетчик. Действие производится нажатие кнопки «Закрыть голосование» рядом с текстом вопроса (рис.36). Действие необходимо подтвердить.

| СОБРАНИЕ                                                   |                                        | Карточка собран  | ия Бюллетени Регистрация | Голосование Пользова |
|------------------------------------------------------------|----------------------------------------|------------------|--------------------------|----------------------|
| ООО "Пузырик" / Голосование                                |                                        |                  |                          |                      |
| Голосование Кумулятивное голосование                       | Монитор голосования                    |                  |                          |                      |
| Бюллетень Вопрос                                           |                                        |                  |                          |                      |
| 1 Образование комитета кредитор<br>количественного состава | ов ООО "Пузырик" и определение его Зак | рыть голосование |                          |                      |
| Реестровый номер кредитора                                 |                                        |                  |                          |                      |
| Введите реестровый номер кредитора                         |                                        |                  |                          |                      |
| 🔽 Таблица учтенных голосов                                 |                                        |                  |                          |                      |
| Кредитор                                                   | Ответ                                  |                  |                          |                      |
| Паиск                                                      | 0 OTBET V                              |                  |                          |                      |
| Реестровый номер                                           | Кредитор                               | Представитель    | Ответ                    | Счетчик              |
| 3                                                          | Березкина А.В.                         |                  | 3A                       | admin                |
| 4                                                          | Кузькин П.Д.                           |                  | против                   | admin                |
| 2                                                          | ООО "Ромашка2"                         | Ромашкин И.И.    | ЗА                       | admin                |
| 11                                                         | ТестовыйКумулятив                      | Ромашкин И.И.    | ЗА                       | admin                |
| 7                                                          | Выдвиженец Ю.Б.                        |                  | ЗА                       | admin                |
| 6                                                          | ООО "Медуза"                           |                  | ПРОТИВ                   | admin                |
| 5                                                          | ООО "Закат"                            | Имя              | воздержался              | admin                |
|                                                            |                                        | < 1 >            |                          |                      |

Рис.36– Кнопка закрытия голосования

После закрытия функционал раздела меняется:

- редактирование, добавление, удаление голоса недоступны;
- кнопка «Закрыть голосование» меняется на «Открыть голосование» и отображается информация о времени и дате закрытия;

Голосование закрыто 10 апреля 2025 18:32 Открыть голосование

- доступна печать протокола голосования по данному бюллетеню;

Открытие голосования возвращает весь функционал раздела к исходному состоянию. Печать протокола голосования недоступна. Открыть голосование может только администратор.

#### Закладка « Кумулятивное голосование»

- Выбор бюллетеня в списке только бюллетени с кумулятивным типом вопроса;
- Поиск кредитора черед поле «Реестровый номер кредитора», в поиске

учитываются только зарегистрированные кредиторы и представители;

• **Добавление голоса кредитора** – после поиска кредитора по номеру открывается форма для ввода голоса, ФИО кредитора и представителя (при наличии) уже заполнены. Ниже данные о голосах кредитора для распределения:

- сумма голосов;

 кумулятивный коэффициент - количество вариантов ответа, которое должно быть выбрано по результатам голосования;

 кумулятивные голоса – сумма голосов х кумулятивный коэффициент, эту сумму необходимо распределить между кандидатами (ответами);

- использовано отображается сумма, распределенных кредитором, голосов;
- остаток отображается сумма неиспользованных голосов.

Ниже список ответов с полями для ввода суммы голосов за каждый ответ. В случае, если суммы распределены между ответами поровну или все голоса отданы за один ответ или необходимо проставить остаток голосов напротив каждой ответ есть кнопки упрощенного ввода:

+1 – кнопка равного распределения голосов по ответам. При однократном нажатии проставляется сумма равная: кумулятивные голоса / кумулятивный коэффициент, при двукратном она удваивается и т.д, например: 300 000/3=100 000, где 300 000 – кумулятивные голоса, 3 – кумулятивный коэффициент, 100 000 – сумма, проставляемая при однократном нажатии, при втором нажатии сумма поменяется на 200 000 и т.д. Другими словами, сумма при однократном нажатии равна сумме изначальных голосов кредитора – кнопка проставления всей суммы или остатка голосов. Если все голоса отданы за один ответ, то при нажатии проставляется сумма всех кумулятивных голосов, если часть голосов распределена между ответами, то при нажатии проставляется остаток суммы голосов (рис. 37)

| Реестровый номер кредитора                                                     | Кредитор<br>ООО<br>«Медведка»              | Представитель<br>Листопад И.В. | Недействительный бюллетен | ь 🗌 Сдан позже |
|--------------------------------------------------------------------------------|--------------------------------------------|--------------------------------|---------------------------|----------------|
| Сумма голосов<br>Козффициент<br>Кумулятивные голоса<br>Использовано<br>Остаток | 10000000<br>3<br>30000000<br>30000000<br>0 |                                |                           |                |
| Ответ                                                                          | Голоса                                     |                                | Доля                      |                |
| Зуб Ю.Б.                                                                       | 10000000                                   | +1 Σ                           | 0.33                      |                |
| Михалкова Н.Д.                                                                 | 1234990                                    | +1 Σ                           | 0.04                      |                |
| Иванов И.И.                                                                    | 18765010                                   | +1 Σ                           | 0.63                      |                |
|                                                                                | 0                                          | [+1][J]                        | 0                         |                |

Рис.37– Кнопки упрощенного распределения голосов

В случае введения неверных сумму голосов:

остаток отрицательный (введено больше голосов, чем есть у кредитора) выделяется красным. Выдается предупреждение об этом. Такой голос признается недействительным автоматически, кнопка «Добавить» меняется на «Недействительный бюллетень» и автоматически присваивается метка «Недействительный бюллетень» (рис. 38);
 остаток положительный – распределены на все голоса. Выдается предупреждение об этом, в нем надо подтвердить добавление такого голоса или отменить действие (рис. 39).

Пользователь также может проставить метку «Недействительный» или «Сдан позже» (обе метки сразу проставить нельзя) после этого кнопка «Добавить» становится активной. Проставить ответ и метку «Недействительный» или «Сдан позже» возможно. Сбросить данные можно через кнопку «Отменить». Редактирование и удаление кредиторов, чей голос учен, недоступны;

| СОБРАНИЕ                   |                                              |                    |                       | Карточка собрания      | Бюг ле                    |
|----------------------------|----------------------------------------------|--------------------|-----------------------|------------------------|---------------------------|
| ООО "Статус" / Голосование | <ul> <li>/ Кумулятивное голосован</li> </ul> | ие                 |                       |                        | проверые введенные данные |
| Голосование Кумуляти       | вное голосование Мони                        | гор голосования    |                       |                        |                           |
| Бюллетень Вопрос           |                                              |                    |                       |                        |                           |
| 2 🗸 Избрание член          | нов комитета кредиторов (по                  | предложению кредит | оров) Закрыть голосов | ание                   |                           |
| Реестровый номер кредитора | Кредитор                                     | Представитель      |                       |                        |                           |
| 16                         | 000<br>«Медведка»                            | Листопад И.В.      | 🛃 Недействительный    | бюллетень 🗌 Сдан позже |                           |
| Сумма голосов              | 10000000                                     |                    |                       |                        |                           |
| Коэффициент                | 3                                            |                    |                       |                        |                           |
| Кумулятивные голоса        | 3000000                                      |                    |                       |                        |                           |
| Использовано<br>Остаток    | 462959368<br>-432959368                      |                    |                       |                        |                           |
| Ответ                      | Голоса                                       |                    | Доля                  |                        |                           |
| Зуб Ю.Б.                   | 456456456                                    | +1 Σ               | 15.22                 |                        |                           |
| Михалкова Н.Д.             | 6456456                                      | +1 Σ               | 0.22                  |                        |                           |
| Иванов И.И.                | 46456                                        | +1 Σ               | 0                     |                        |                           |
| Пальцева И.Г.              | 0                                            | +1 Σ               | 0                     |                        |                           |
| Недействительный бюллет    | отменить                                     |                    |                       |                        |                           |

Рис.38– Отрицательный остаток голосов

| СОБРАНИЕ                                                                                                    |                                                                                                    |                                        |                     | Карточка собрания | Бюллетени Регистрация Голосование Пользователи                                                             |
|----------------------------------------------------------------------------------------------------|----------------------------------------------------------------------------------------------------|----------------------------------------|---------------------|-------------------|----------------------------------------------------------------------------------------------------|
| ООО "Статус" / Голосование<br>Голосование Кумулятие<br>Бюллетень Вопрос<br>2 У Избрание член<br>Реестровый номер кредитора<br>21<br>Сумма голосов<br>Козффициент<br>Кумулятивные голоса<br>Использовано<br>Остаток | / Кумулятивное голосование<br>ное голосование Монитор голос<br>ов комитета кредиторов (по предложи<br>Кредитор Предс<br>Гулина Н.Н.<br>10050000<br>3<br>30150000<br>123454<br>30026546 | ования<br>ению кредиторов)<br>тавитель | Закрыть голосование | Сдан позже        | <ul> <li>Положительный остаток ×</li> <li>Проверьте введенные данные</li> <li>Добавить Отменить</li> </ul> |
| Ответ                                                                                                    | Голоса                                                                                                    | Доля                                   |                     |                   |                                                                                                    |
| Зуб Ю.Б.                                                                                                    | 123454                                                                                                    | +1 Σ 0                                 |                     |                   |                                                                                                    |
| Михалкова Н.Д.                                                                                                    | 0                                                                                                    | +1 Σ 0                                 |                     |                   |                                                                                                    |
| Иванов И.И.                                                                                                    | 0                                                                                                    | +1 Σ 0                                 |                     |                   |                                                                                                    |
| Пальцева И.Г.                                                                                                    | 0                                                                                                    | +1 Σ 0                                 |                     |                   |                                                                                                    |
| Добавить Отменить                                                                                                    | )                                                                                                    |                                        |                     |                   |                                                                                                    |

Рис.39– Положительный остаток голосов

## • Просмотр и фильтрация таблицы учтенных голосов

Таблица содержит данные о кредиторе (ФИО и реестровый номер), сумме голосов (общей, использованных и остатке) и счетчике, добавившем голос. Таблицу можно скрыть или отобразить по чеку. Отфильтровать (найти) данные можно по наименованию или реестровому номеру кредитора (рис.40);

|                                                               |                                                                                                    |                     |                                                                                                    | Карточка собра                                                                   | ния Бюллетени                                                                     | Регистрация                                  | Голосование                                     | Пользоват |
|---------------------------------------------------------------|----------------------------------------------------------------------------------------------------|---------------------|----------------------------------------------------------------------------------------------------|----------------------------------------------------------------------------------|-----------------------------------------------------------------------------------|----------------------------------------------|-------------------------------------------------|-----------|
| ЮО "Статус" / Голосован                                       | ние / Кумулятивное голосова                                                                                                    | ание                |                                                                                                    |                                                                                  |                                                                                   |                                              |                                                 |           |
| Голосование Кумул:                                            | ативное голосование Мон                                                                                                    | нитор голосования   |                                                                                                    |                                                                                  |                                                                                   |                                              |                                                 |           |
| юллетень Вопрос                                               |                                                                                                    |                     |                                                                                                    | 270                                                                              |                                                                                   |                                              |                                                 |           |
| 2 🗸 Избрание ч                                                | ленов комитета кредиторов (п                                                                                                    | ю предложению креди | горов) Закрыть гол                                                                                                    | осование                                                                         |                                                                                   |                                              |                                                 |           |
|                                                               |                                                                                                    |                     |                                                                                                    |                                                                                  |                                                                                   |                                              |                                                 |           |
| еестровый номер кредито                                       | ра                                                                                                    |                     |                                                                                                    |                                                                                  |                                                                                   |                                              |                                                 |           |
| Веалите раегторний ном                                        |                                                                                                    |                     |                                                                                                    |                                                                                  |                                                                                   |                                              |                                                 |           |
| оведите ресстрован номе                                       |                                                                                                    |                     |                                                                                                    |                                                                                  |                                                                                   |                                              |                                                 |           |
| Таблица учтенных голос                                        | COB                                                                                                    |                     |                                                                                                    |                                                                                  |                                                                                   |                                              |                                                 |           |
| редитор                                                       |                                                                                                    |                     |                                                                                                    |                                                                                  |                                                                                   |                                              |                                                 |           |
|                                                               |                                                                                                    |                     |                                                                                                    |                                                                                  |                                                                                   |                                              |                                                 |           |
| Поиск                                                         |                                                                                                    | 0                   |                                                                                                    |                                                                                  |                                                                                   |                                              |                                                 |           |
| Поиск<br>Реестровый номер                                     | Кредитор                                                                                                    | O O                 | Сумма голосов                                                                                                    | Использовано                                                                     | Остаток                                                                           | CY                                           | етчик                                           |           |
| Поиск<br>Реестровый номер<br>12                               | Кредитор<br>ООО «Брусника»                                                                                                    | 0                   | Сумма голосов<br>30 000 000                                                                                                    | Использовано<br>30 000 000                                                       | Остаток<br>0                                                                      | Сч<br>ad                                     | етчик                                           |           |
| Поиск<br>Реестровый номер<br>12<br>13                         | Кредитор<br>ООО «Брусника»<br>ООО «Единорог и Ко»                                                                                                    | 0                   | Сумма голосов<br>30 000 000<br>30 000 000                                                                                                    | Использовано<br>30 000 000<br>444 444 444                                        | Остаток<br>0<br>-414 444 444                                                      | C4<br>ad                                     | етчик<br>min<br>min                             |           |
| Поисс<br>Реестровый номер<br>12<br>13<br>14                   | Кредитор<br>ООО «Брусника»<br>ООО «Единорог и Ко»<br>Пушкевич В.Д.                                                                                                    | 0                   | Сумма голосов<br>30 000 000<br>30 000 000<br>3 000 000                                                                                                | Использовано<br>30 000 000<br>444 444 444<br>111                                 | Остаток<br>0<br>-414 444 444<br>2 999 889                                         | Cu<br>ad<br>ad                               | <mark>етчик</mark><br>min<br>min<br>min         |           |
| Поисс<br>Реестровый номер<br>12<br>13<br>14<br>17             | Кредитор<br>ООО «Брусника»<br>ООО «Единорог и Ко»<br>Пушкевич В.Д.<br>Попое Е.Л.                                                                                                    | 0                   | Сумма голосов<br>30 000 000<br>30 000 000<br>3 000 000<br>3 000 000                                                                                   | Использовано<br>30 000 000<br>444 444 444<br>111<br>456 464                      | Остаток<br>0<br>-414 444 444<br>2 999 889<br>2 543 536                            | Cu<br>ad<br>ad<br>ad<br>ad                   | етчик<br>min<br>min<br>min<br>min               |           |
| Поисс<br>Реестровый номер<br>12<br>13<br>14<br>17<br>16       | Кредитор<br>ООО «Брусника»<br>ООО «Единорог и Ко»<br>Пушкевич В.Д.<br>Попое Е.Л.<br>ООО «Медведка»                                                                                  | 0                   | <ul> <li>Сумма голосов</li> <li>30 000 000</li> <li>30 000 000</li> <li>3 000 000</li> <li>3 000 000</li> <li>3 000 000</li> <li>3 000 000</li> </ul> | Использовано<br>30 000 000<br>444 444 444<br>111<br>456 464<br>1 445 666         | Остаток<br>0<br>-414 444 44<br>2 999 889<br>2 543 536<br>28 554 334               | Cu<br>ad<br>ad<br>ad<br>ad<br>ad             | етчик<br>min<br>min<br>min<br>min               |           |
| Поисс<br>Реестровый номер<br>12<br>13<br>14<br>17<br>16<br>18 | Кредитор           ООО «Брусника»           ООО «Брусника»           ООО «Единорог и Ко»           Пушкевич В.Д.           Попов Е.Л.           ООО «Медведка»           Фокин Р.Г. | 0                   | Сумма голосов<br>30 000 000<br>30 000 000<br>3 000 000<br>3 000 000<br>30 000 000<br>3 000 000<br>3 000 000                                           | Использовано<br>30 000 000<br>444 444 444<br>111<br>456 464<br>1445 666<br>4 343 | Остаток<br>0<br>-414 444 444<br>2 999 869<br>2 543 536<br>28 554 334<br>2 995 657 | Cu<br>ad<br>ad<br>ad<br>ad<br>ad<br>ad<br>ad | етчик<br>min<br>min<br>min<br>min<br>min<br>min |           |

Рис.40– Таблица учтенных голосов

• Просмотр и редактирование голоса – при нажатии на конкретный голос в таблице учтенных голосов переход в карточку голоса. Для редактирования необходимо нажать «Редактировать». Отредактировать можно только выбранный вариант ответа или поставить метку «Недействительный» или «Сдан позже». Если нужно перераспределить все голоса, то необходимо удалить голос и добавить его заново. Так же в карточку голоса можно попасть при добавлении голоса, нажав в сообщении об учете голоса «Изменить» после добавления голоса;

• Удаление голоса кредитора - - при нажатии на конкретный голос в таблице учтенных голосов переход в карточку голоса. Для удаления необходимо нажать «Удалить» и подтвердить действие. Так же в карточку голоса можно попасть при добавлении голоса, нажав в сообщении об учете голоса «Изменить»;

#### • Закрытие и открытие голосования по бюллетеню

Закрытие голосования производят администратор или счетчик. Действие производится нажатие кнопки «Закрыть голосование» рядом с текстом вопроса. Действие необходимо подтвердить.

После закрытия функционал раздела меняется:

- редактирование, добавление, удаление голоса недоступны;
- кнопка «Закрыть голосование» меняется на «Открыть голосование» и отображается информация о времени и дате закрытия;

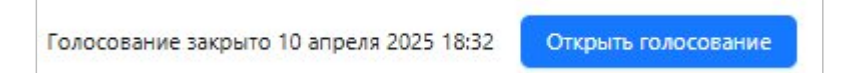

– доступна печать протокола голосования по данному бюллетеню;

Открытие голосования возвращает весь функционал раздела к исходному состоянию. Печать протокола голосования недоступна. Открыть голосование может только администратор.

#### Закладка «Монитор голосования»

Монитор голосования необходим для отслеживания процесса и итогов голосования по конкретному бюллетеню (рис 41). На экране необходимо выбрать бюллетень по номеру и ниже отображается таблица с ходом голосования. Она отличается в зависимости от типа вопроса:

- простой, с выбором ответа, со свободным вводом ответа. Сначала в таблице отображаются:
  - варианты ответов;
  - количество, проголосовавших за каждый ответ, кредиторов;
  - сумма голосов, отданных за каждый ответ;
  - процент голосов считается либо от общего числа кредиторов по реестру либо от числа зарегистрированных кредиторов, в зависимости, от выбранного в бюллетени, способа принятия решения.

Для простого вопроса и с выбором конкретный вариант ответа должен набрать необходимый для принятия решения процент, он задается в бюллетени – по умолчанию 50%, если процент не набран - решение по данному вопросу считается не принятым (рис. 42).

Для вопроса со свободным вводом ответа процент, необходимый для принятия решения – это общий процент всех учтенных (действительных) голосов – «итого» в колонке процент. Если необходимый процент не набран, итоговое значение подсвечивается красным. В таком случае, решение по данному вопросу считается не принятым (рис. 43).

| СОБРАНИЕ                                                      |                             | Карточка собрания Бюллет | ни Регистрация | Голосование | Пользователи | Аудит | Отчеты |
|---------------------------------------------------------------|-----------------------------|--------------------------|----------------|-------------|--------------|-------|--------|
| ООО "Пузырик" / Голосование / Монитор голосован               | я                           |                          |                |             |              |       |        |
| Голосование Кумулятивное голосование Мо                       | нитор голосования           |                          |                |             |              |       |        |
| Бюллетень Вопрос                                              |                             |                          |                |             |              |       |        |
| 1 Образование комитета кредиторов ООО количественного состава | "Пузырик" и определение ero |                          |                |             |              |       |        |
| Ответ                                                         | Количество участников       | Голоса                   |                | Процент     |              |       |        |
| ЗА                                                            | 3                           | 10 152 300               |                | 0.40%       |              |       |        |
| ПРОТИВ                                                        | 1                           | 1 234 567 000            |                | 49.00%      |              |       |        |
| воздержался                                                   | 0                           | 0                        |                | 0.00%       |              |       |        |
| Недействительные                                              | 1                           | 12 378 900               |                | 0.49%       |              |       |        |
| Сданы позже                                                   | 2                           | 1 235 602 300            |                | 49.05%      |              |       |        |
|                                                               |                             |                          |                |             |              |       |        |

Рис.41– Монитор регистрации

| СОБРАНИЕ                                                 |                                        | Карточка собрания | Бюллетени | Регистрация | Голосование | Пользователи |
|----------------------------------------------------------|----------------------------------------|-------------------|-----------|-------------|-------------|--------------|
| ООО "Пузырик" / Голосование / Монитс                     | рголосования                           |                   |           |             |             |              |
| Голосование Кумулятивное голосова                        | ние Монитор голосования                |                   |           |             |             |              |
| Бюллетень Вопрос                                         |                                        |                   |           |             |             |              |
| 1 V Образование комитета кред<br>количественного состава | иторов ООО "Пузырик" и определение его |                   |           |             |             |              |
| Ответ                                                    | Количество участников                  | Голоса            |           |             | Процент     |              |
| 3A                                                       | 3                                      | 10 152 300        |           |             | 0.40%       |              |
| ПРОТИВ                                                   | 1                                      | 1 234 567 000     |           | 3           | 49.00%      |              |
| воздержался                                              | 0                                      | 0                 |           |             | 0.00%       |              |
| Недействительные                                         | 1                                      | 12 378 900        |           |             | 0.49%       |              |
| Сданы позже                                              | 2                                      | 1 235 602 300     |           |             | 49.05%      |              |
|                                                          |                                        |                   |           |             |             |              |

Рис.42- Не набран необходимый процент по простому вопросу

| СОБРАНИЕ                                       |                     | Карто                        | очка собрания Бюллетени | Регистрация Голосование | Пользовате |
|------------------------------------------------|---------------------|------------------------------|-------------------------|-------------------------|------------|
| ООО "Пузырик" / Голосование / Монитор голосова | пя                  |                              |                         |                         |            |
| Голосование Кумулятивное голосование Мо        | онитор голосования  |                              |                         |                         |            |
| юллетень Вопрос                                |                     |                              |                         |                         |            |
| 3 У Избрание представителя собрания кред       | торов ООО "Пузырик" | Печать протокола голосования |                         |                         |            |
|                                                |                     |                              |                         |                         |            |
| Ответ                                          | Количество уча      | астников                     | Голоса                  | Процент                 |            |
| против                                         | 0                   |                              | 0                       | 0.00%                   |            |
| воздержался                                    | 0                   |                              | 0                       | 0.00%                   |            |
| Пятнашкина Н.А.                                | 0                   |                              | 0                       | 0.00%                   |            |
| Сидоров Н.Н                                    | 4                   |                              | 1 251 538 800           | 49.68%                  |            |
| Итого                                          | 4                   |                              | 1 251 538 800           | 49.68%                  |            |
| Налайстритальные                               | 1                   |                              | 10,000,000              | 0.40%                   |            |
|                                                | 2                   |                              | 160.000                 | 0.01%                   |            |
| enderter freshte                               | -                   |                              | 100 000                 | 010170                  |            |

Рис.43- Не набран необходимый процент по вопросу со свободным вводом ответа

После закрытия регистрации и голосования по бюллетеню в мониторе появляется кнопка печати протокола голосования по этому бюллетеню, после открытия голосования, кнопка пропадает. Если одно из закрытий не выполнена, кнопка печати протокола не доступна (рис.44).

| бюллетень | Вопрос                                                                                     |                              |
|-----------|--------------------------------------------------------------------------------------------|------------------------------|
| 1 V       | Образование комитета кредиторов ООО "Пузырик" и определение его<br>количественного состава | Печать протокола голосования |

Рис.44– Кнопка печати протокола голосования

#### 4.2.4.5 Пользователи

Функционал и экраны аналогичны вкладке <u>«Пользователи»</u> в собрании в части Системы «Подготовка к собранию»

Содержит информацию о пользователях имеющих доступ к конкретному собранию и их ролях. Один пользователь может иметь доступ к нескольким собраниям.

На странице вкладки пользователю доступно:

- просмотр списка пользователей, в т.ч. заблокированных;
- переход в карточку пользователя для просмотра и редактирования;
- добавление нового пользователя;
- удаление пользователя в собрании.

На главной странице вкладки отображается список привязанных к данному собранию пользователей. По умолчанию видны пользователи с активным статусом, которые могут работать с собранием соответственно своей роли/ям. Полный список пользователей собрания отображается при клике на чекбокс «Заблокированные пользователи».

| СОБРАНИЕ                     | Карточка собрания Бюллетени Регистрация Голосование <b>Пользователи</b> Аудит От- | иеты V       |       |
|------------------------------|-----------------------------------------------------------------------------------|--------------|-------|
| Зэблокированные пользователи | + добавить пользователя                                                           |              |       |
| Имя пользователя/Логин       | Роль                                                                              | Статус       |       |
| Ran A.B.                     | Администратор                                                                     | Активный     | Û     |
| Панова Е.С.                  | Администратор, Системный администратор                                            | Активный     | D     |
| user22032030                 | Системный адиинистратор, Адиинистратор                                            | Заблокирован | Ð     |
| 3                            | Счётнаях                                                                          | Заблокирован | ٥     |
| Setpyxoe C8.                 | Системный администратор                                                           | Активный     | ٥     |
|                              |                                                                                   |              | < 1 > |

Рис.45 – Главная страница вкладки «Пользователи»

**Просмотр и редактирование пользователя** – при нажатии на конкретного пользователя в списке переход в карточку пользователя. Для редактирования необходимо нажать «Редактировать».

Возможно изменить:

- имя пользователя (логин);
- добавить или удалить роли;
- заблокировать или разблокировать пользователя. В случае блокировки пользователь не имеет доступ в Систему «Deliberatio». Если в момент блокировки пользователь работал в Системе, то при попытке совершить какое-либо действие, его выкидывает на экран авторизации.

Пароль изменить или посмотреть нельзя. Напоминание или смена пароля осуществляются через создание нового пароля.

**Добавление пользователя**. После нажатия «Добавить пользователя» можно добавить существующего в базе данных пользователя или создать нового путем выбора соответствующей радиокнопки:

- выбор пользователя из списка выбор из списка или поиск по первым буквам имени пользователя (логина), уже существующего в базе данных. Эта функция необходима, т.к. один и тот же пользователь может работать с несколькими собраниями в активном статусе. После выбора искомого пользователя информация о нем отображается ниже поля поиска: имя пользователя, роль, статус. Если пользователь уже добавлен в собрание, то он не будет отображаться в списке, чтобы избежать дублирования;
- добавление нового пользователя состоит из двух шагов. На первом заполняется имя пользователя/логин и выбираются роль(и), поля обязательны для заполнения. В случае совпадения вводимого имени пользователя с имеющимся в базе, выходит предупреждение об этом. Дублирование данных система не пропустит. После сохранения данных переход к второму шагу - выбор статуса пользователя (по умолчанию –активный) и создания пароля или можно выйти к общем списку пользователей и добавить пароль позже через <u>редактирование</u> <u>пользователя</u>.

Удаление пользователя – через значок 🗊 в списке пользователей на главной странице раздела «Пользователи». Действие необходимо подтвердить. После удаления в конкретном собрании, пользователь не видит (не имеет доступ) это собрание в списке собраний под своим логином. При этом привязать этого же пользователя к другому или этому же собранию заново можно.

#### 4.2.4.6 Аудит

Функционал и экраны аналогичны вкладке <u>«Аудит»</u> в собрании в части Системы «Подготовка к собранию» Содержит информацию о действиях пользователей в рамках конкретного собрания.

На странице вкладки пользователю доступно:

- просмотр данных о действиях пользователя: имя пользователя, дата и время, раздел, к которому относится действие, само действие;
- сортировка данных;
- фильтрация (поиск) данных.

#### 4.2.4.7 Отчеты

В этом разделе меню список выпадающий список отчетов по конкретному собранию. Отчет сначала выгружается, после этого его можно распечатать (рис.46). Форматы: xlsx, docx.

| Concertageneral (2000 Thype)met         Descention           Concertageneral (2000 Thype)met         Concertageneral (2000 Thype)met           Concertageneral (2000 Thype)met         Concertageneral (2000 Thype)met           Concertageneral (2000 Thype)met         Concertageneral (2000 Thype)met           Concertageneral (2000 Thype)met         Concertageneral (2000 Thype)met           Concertageneral (2000 Thype)met         Concertageneral (2000 Thype)met           Concertageneral (2000 Thype)met         Concertageneral (2000 Thype)met           Concertageneral (2000 Thype)met         Concertageneral (2000 Thype)met           Concertageneral (2000 Thype)met         Concertageneral (2000 Thype)met           Concertageneral (2000 Thype)met         Concertageneral (2000 Thype)met           Concertageneral (2000 Thype)met         Concertageneral (2000 Thype)met           Area codenter         Concertageneral (2000 Thype)met           Maxwooll (Concertageneral (2000 Thype)met         Concertageneral (2000 Thype)met           Maxwooll (Concertageneral (2000 Thype)met         Concertageneral (2000 Thype)met           Maxwooll (Concertageneral (2000 Thype)met         Concertageneral (2000 Thype)met           Maxwooll (Concertageneral (2000 Thype)met         Concertageneral (2000 Thype)met           Maxwooll (Concertageneral (2000 Thype)met         Concertageneral (2000 Thype)met           Maxwooll (Concertagener                                                                                                    | СОБРАНИЕ                                                                                        | Карточка собрания Бюллетени Регистрация Голосован | не Пользователи Аудит Отчеты л                          | admin 🕞 |
|----------------------------------------------------------------------------------------------------|-------------------------------------------------------------------------------------------------|---------------------------------------------------|---------------------------------------------------------|---------|
| December 20 December 20   C0 "Typepe" December 20   December 20 December 20   December 20 <td< td=""><td>Список собраний / ООО "Пузырик"</td><td></td><td>Сводный отчет о регистрации</td><td></td></td<>                                                                                                    | Список собраний / ООО "Пузырик"                                                                 |                                                   | Сводный отчет о регистрации                             |         |
| OP (Typpy)       Ore a query transmission       Ore department respectances         Responsibly transmission       Ore department respectances       Ore responsible         Status of the same Transmission       Ore department respectances       Ore responsible         Status of the same Transmission       Ore responsible       Ore responsible         Status of the same Transmission       Ore responsible       Ore responsible         Responsible       Ore responsible       Ore responsible         Responsible       Ore responsible       Ore responsible         Responsible       Ore responsible       Ore responsible         Responsible       Ore responsible       Ore responsible         Responsible       Ore responsible       Ore responsible         Responsible       Ore responsible       Ore responsible         Responsible       Ore responsible       Ore responsible         Responsible       Ore responsible       Ore responsible         Responsible       Ore responsible       Ore responsible         Responsible       Ore responsible       Ore responsible         Responsible       Ore responsible       Ore responsible         Responsible       Ore responsible       Ore responsible         Responsind responsine responsible       Ore responsi                                                                                                    | Данные ЛФО Проекано                                                                             |                                                   | Список зарегистрированных участников                    |         |
| Kompound ynamiganiau Humaniaaniau Humaniaaniau Humaniaaniau Humaniaaniau Humaniau Humani Humaniau Humaniau Humaniau Humaniau Humaniau Humaniau                                | ООО "Пузырик"                                                                                   |                                                   | Отчет о документах представителей                       |         |
| Splane Sciume       Gause More States of Date works opgestrations:       Gause More States of Date works opgestrations:         319309.77       31920977       12       Conce opgestrations:         Arran of Gause       France Sciences       Conce opgestrations:       Conce opgestrations:         Arran of Gause       France Sciences       Conce opgestrations:       Conce opgestrations:         Appendix Descriptions:       Appendix Descriptions:       Conce opgestrations:       Conce opgestrations:         Appendix Descriptions:       Appendix Descriptions:       Conce opgestrations:       Conce opgestrations:         Appendix Descriptions:       Appendix Descriptions:       Conce opgestrations:       Conce opgestrations:         Report       Appendix Descriptions:       Conce opgestrations:       Conce opgestrations:       Conce opgestrations:         Report       Appendix Descriptions:       Conce opgestrations:       Conce opgestrations:       Conce opgestrations:       Conce opgestrations:         Report       Appendix Descriptions:       Conce opgestrations:       Conce opgestrations:       Conce opgestrations:       Conce opgestrations:         Report       Appendix Descriptions:       Conce opgestrations:       Conce opgestrations:       Conce opgestrations:       Conce opgestrations:       Conce opgestration:       Conce opgestration:       Conce opg                                                                                                    | Конкурсный управляющий/ликвидатор                                                               |                                                   | Отчет о распределении голосов кредиторов                |         |
| 2 312000.7 2 120007 2 12 COCK 0 40040000000000000000000000000000000                                                                                                    | Бублик Василий Николаевич<br>Общая сулима требований Общее число голосов Общее число кредиторов |                                                   | Сводная справка по подсчету бюллетеней                  |         |
| Amene codpanes     Decons page repose (repose codpanes)       After codpanes     Becons codpanes)       Decons page repose (repose repose re                                                                               | 25192909.77 2519290977 12                                                                       |                                                   | Список кредиторов, не принимавших участие в голосовании |         |
| Attra codpares       Reas codpares         Attra codpares       Reas codpares         D2-9-4       1200         Codpares       Reason         Honcola Jose       Reason         Honcola Jose       Reason         Marcola Jose       Reason         Marcola Josen       Reanon         Marcola                                                                                                    | Данные собрания                                                                                 |                                                   | Список кредиторов, проголосовавших "ЗА"                 |         |
| AdS Yok B     LOD       Index you Be upod     Chronx variant You DDDDDAALCH       House you Donate with You DDDDDAALCH     Chronx variant You DDDDDAALCH       House you Donate with You DDDDAALCH     Chronx variant You DDDDDAALCH       You Donation House you Donate with You DDDDAALCH     Chronx variant You DDDDDAALCH       House you Donate with You DDDAALCH     Chronx variant You DDDDAALCH       House you Donate with You DDDAALCH     Chronx variant You DDDAALCH       House you Donate with You DDDAALCH     House you DDDAALCH       House you Donate with You DDDAALCH     House you DDDAALCH       House you Donate with You DDDAALCH     House you DDDAALCH       House you Donate with You DDDAALCH     House you DDDAALCH       House you Donate with You DDDAALCH     House you DDDAALCH       House you Donate with You DDDAALCH     House you DDDAALCH       House you Donate with You DDAALCH     House you DDAALCH       House you Donate with You DDAALCH     House you DDAALCH       House you Donate with You DDAALCH     House you DDAALCH       House you Donate with You DDAALCH     House you DDAALCH       House you Donate with You DDAALCH     House you DDAALCH       House you Donate with You DDAALCH     House you DDAALCH       House you DDAALCH     House you DDAALCH       House you DDAALCH     House you DDAALCH       House you DDAALCH     House you DDAALCH <td>Дата собрания Время собрания</td> <td></td> <td>Список кредиторов, проголосовавших "ПРОТИВ"</td> <td></td>                                                                                                    | Дата собрания Время собрания                                                                    |                                                   | Список кредиторов, проголосовавших "ПРОТИВ"             |         |
| Induce framework  Induce framework  Induce framework  Approx propresentation  Approx propresentation  Approx propresentation  Concord propresentation  Concord propresenta | 2023-04-20 13:00<br>Fonde modelalaure                                                           |                                                   | Список кредиторов, проголосовавших "ВОЗДЕРЖАЛСЯ"        |         |
| A por operanewi<br>ya. Adope 132-35<br>Chocodi orpeganewi restocodi<br>KOT<br>eWO nomucenta portogravenewa dogowenoli<br>Asepone<br>Repone<br>Repone<br>Chicos spaaropee<br>                                                                                                    | Нижний Навгород                                                                                 |                                                   |                                                         |         |
| Cincod orgagements rancods<br>KOT<br>eVC nogradents principaudiowski, donjwentos<br>Astrona<br>Mongradents potracios, dolgawis<br>Astrona<br>Repose<br>Cincod spagements<br>A<br>Cinciod spagements<br>V Bargivent Halizzati (e)                                                                                                    | Адрес проведения<br>ул. Свободы 25-2-56                                                         |                                                   |                                                         |         |
| eVIC) подлисанта репострационных документов<br>Ларова<br>eVIC) подлисанта протокола собрания<br>Ларова<br>Подлос собрание<br>Да<br>Стиско крадиторов<br>↓ Закумен 10212223 ©                                                                                                    | Способ определения голосов<br>КОП                                                               |                                                   |                                                         |         |
| Alegopas<br>eWC noguesties sportexics collganes<br>Alegopas<br>Trapose collganes<br>Al<br>Cinicos spolaropes<br>V Margines 100.2223 (c)                                                                                                    | ФИО подлисанта регистрационных документов                                                       |                                                   |                                                         |         |
| dVC nogrucenta protectors cologianas<br>Asegoos<br>Inpole cologianas<br>As<br>Chucos speamopos<br>✓ Jarguent 10.01.2023 ©                                                                                                    | Лаврова                                                                                         |                                                   |                                                         |         |
| Alaposa<br>Dispace colpanie<br>Ala<br>Chinok speartopole<br>✓ Barguer 102.2223 @                                                                                                    | ФИО подписанта протокола собрания                                                               |                                                   |                                                         |         |
| Trepade codgavanie<br>Aa<br>Chickox spe_arropos<br>✓ 3argywer 1981.2025 ↔                                                                                                    | Лаврова                                                                                         |                                                   |                                                         |         |
| Ala<br>C:ruose spearropos<br>✓ 3rsysken 10.01.2023 @                                                                                                    | Первое собрание                                                                                 |                                                   |                                                         |         |
| Christics (plastropole<br>2 Janyaen 19012025 @)                                                                                                    | Да                                                                                              |                                                   |                                                         |         |
| ✓ Janguken 10212035 ()           ∠ Programme                                                                                                    | Список кредиторов                                                                               |                                                   |                                                         |         |
| £ Pauripoins                                                                                                    | ✓ Загружен 19.03.2025 ф                                                                         |                                                   |                                                         |         |
|                                                                                                    | 2, Peaserspears                                                                                 |                                                   |                                                         |         |

Рис.46 – Раздел меню «Отчеты»

## 5. Аварийные ситуации

Система является программным комплексом, установка и настройка которого осуществляется системным администратором Системы.

Возможны следующие ситуации:

• неудача при авторизации. Если пользователю не удалось пройти процедуру аутентификации, следует проверить правильность вводимых данных (логина и пароля). В случае обнаружения ошибок пользователю следует исправить ошибки в идентификаторах и повторить попытку входа. При неудачной попытке при правильных данных следует обратиться к системному администратору;

• при заполнении форм Система выводит сообщение «Не заполнены обязательные поля». Для сохранения изменений в форме необходимо заполнить указанные поля;

• при заполнении форм Система выводит сообщение о неверном формате введенных данных - для устранения данной ошибки необходимо изменить формат введенных данных;

• система не отвечает на команды пользователя - следует завершить работу и повторно пройти аутентификацию;

• система выводит системные сообщения, описание которых отсутствует в Руководстве пользователя. При возникновении указанной ситуации необходимо сформировать снимок (скриншот) пользовательского интерфейса Системы или протоколировать текст сообщения, выводимого Системой. Далее необходимо направить письмо с описанием сообщения на support@tuxoft.ru

## 6. Рекомендации по освоению

Перед началом работы необходимо ознакомиться с Руководством пользователя